Міністерство освіти і науки України Донбаська державна машинобудівна академія

## КОНСПЕКТ ЛЕКЦІЙ

з дисципліни

## «АДМІНІСТРУВАННЯ КОМП'ЮТЕРНИХ МЕРЕЖ»

(для студентів спеціальності 123"Комп'ютерна

інженерія»)

Освітній рівень - бакалавр

Краматорськ 2020

## ТЕМА 1. ВСТАНОВЛЕННЯ Й ПОЧАТКОВЕ КОНФІГУРУВАННЯ ОПЕРАЦІЙНОЇ СИСТЕМИ LINUX.

#### 1.1 Встановлення CentOS 7

Будь-яка робота з адміністрування сервера починається з самого очевидного і обов'язкового процесу - інсталяції необхідної ОС, ніж ми і займемося. Завантажити та встановити CentOS 7 server в конфігурації minimal чи netinstall з завантажувальної флешки або по мережі на звичайний диск або raid розділ. Перед цим виконаємо невелику підготовчу роботу і познайомимося з подробицями нашого дистрибутива, які можуть бути корисні в майбутньому.

#### 1.1.1 Системні вимоги CentOS 7

7 липня 2014 року побачило світ реліз дистрибутива CentOS 7. Перед його установкою рекомендується ознайомитися з системними вимогами. Детально подивитися повний список максимальних і мінімальних системних вимог можна на офіційному wiki. Я ж наведу лише найважливіші параметри:

| Системні вимоги CentOS 7                       |                             |
|------------------------------------------------|-----------------------------|
| Підтримка і 386 архітектури                    | немає                       |
| Мінімальна кількість пам'яті                   | 1GB                         |
| Рекомендована кількість<br>пам'яті             | 1GB на кожне ядро процесора |
| Мінімальна місце на диску                      | 10GB                        |
| Рекомендоване місце на<br>диску                | 20GB                        |
| Максимальний розмір файлу (ext3)               | 2TB                         |
| Максимальний розмір<br>файлової системи (ext3) | 16TB                        |
| Максимальний розмір файлу (ext4)               | 16TB                        |

| Максимальний            | розмір | 50TP |
|-------------------------|--------|------|
| файлової системи (ext4) |        | 301D |

Це офіційні дані з сайту CentOS. У RHEL вони такі ж, я перевіряв. У мене особисто на VDS благополучно все працює і з 512MB пам'яті, менше не пробував ставити, думаю і з 256 заведеться.

## 1.1.2 Tunu iso oбразів CentOS 7

Реліз CentOS містив в собі кілька видів ізо образів. Детальний опис кожного з них представлено в таблиці:

| Редакції CentOS 7                                            |                                                                                                    |
|--------------------------------------------------------------|----------------------------------------------------------------------------------------------------|
| CentOS-7-<br>x86_64-DVD                                      | Цей DVD образ містить всі пакети, які<br>можуть бути встановлені за допомогою инсталлера.<br>Рекомендується для більшості користувачів.                                                                                                    |
| CentOS-7-<br>x86_64-NetInstall                               | Цей NetInstall образ для установки по мережі<br>і для відновлення. Інсталятор запитає, звідки буде<br>проводитися установка пакетів. Зручно<br>використовувати, якщо у вас є локальний<br>репозиторій пакетів.                                                                                                    |
| CentOS-7-<br>x86_64-Everything                               | У цьому Everything образі міститься повний набір пакетів CentOS 7. Він може бути використаний для установки, або поновлення локального дзеркала. Для цього способу потрібно двосторонній DVD, або флешка на 8 Гб.                                                                                                    |
| CentOS-7-<br>x86_64-<br>LiveGNOMECentOS-<br>7-x86_64-LiveKDE | Ці два образи є LiveCD CenOS 7. Залежно від<br>назви використовується та чи інша графічна<br>оболонка. Вони розроблені для тестування<br>оточення CentOS 7. Вони не встановлюються на<br>жорсткий диск, якщо ви не збираєтеся цього робити<br>примусово. Набір встановленого програмного<br>забезпечення поміняти не можна, це можна зробити<br>тільки на встановленою операційною системою за<br>допомогою уцт. |
| CentOS-7-<br>x86_64-Minimal                                  | За допомогою цього Minimal способу можна<br>встановити базову систему CentOS з мінімальним<br>набором пакетів, необхідних для працездатності<br>системи. Все інше можна доустановити пізніше за                                                                                                    |

| ת | цопомогою yum. Набір пакетів в цьому образі буде   |
|---|----------------------------------------------------|
| ד | такою ж, як і на DVD при виборі установки minimal. |

## 1.1.3 Завантажити CentOS 7

Завантажити свіжу на поточний момент версію CentOS 7.2.1511 можна двома способами:

Через torrent мережу

3 найближчого дзеркала

32 bit або i386 редакції CentOS 7 не існує. Всі дистрибутиви тільки x86\_64, тобто 64 bit.

## 1.1.4 Завантажувальна флешка для CentOS 7

Останнім часом особисто я практично не користуюся звичайними CD, віддаючи перевагу над ними завантажувальні флешки. Вони зручніше, займають менше місця, простіше оновити дистрибутив на них. Але іноді доводиться задурити для створення завантажувальної флешки.

За її допомогою безкоштовної програми Win32DiskImager без проблем вдається створити завантажувальний флешку CentOS 7. Ось як це робиться:

Викачуємо дистрибутив програми.

Викачуємо дистрибутив CentOS 7. Я для тесту використовував версію Minimal.

Вставляємо чисту флешку, запускаємо програму і вказуємо

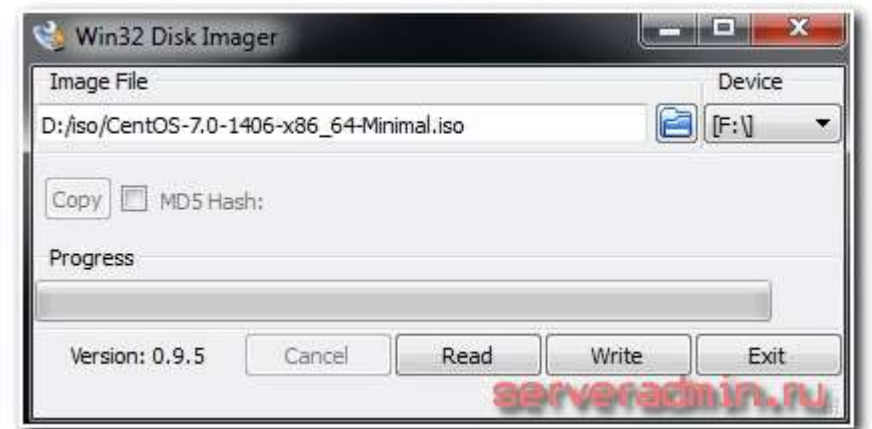

налаштування:

Натискаємо Write і чекаємо закінчення запису.

Завантажувальна флешка CentOS 7 готова.

Цього достатньо для створення флешки. Тепер їй можна користуватися для установки операційної системи з флешки.

## 1.1.5 Установка CentOS 7 з флешки

Після створення завантажувальної флешки, можна приступити до установки. Вставляємо флешку в сервер, вказуємо як джерело завантаження

USB і запускаємо комп'ютер. Нас зустрічає початкове меню установки CentOS:

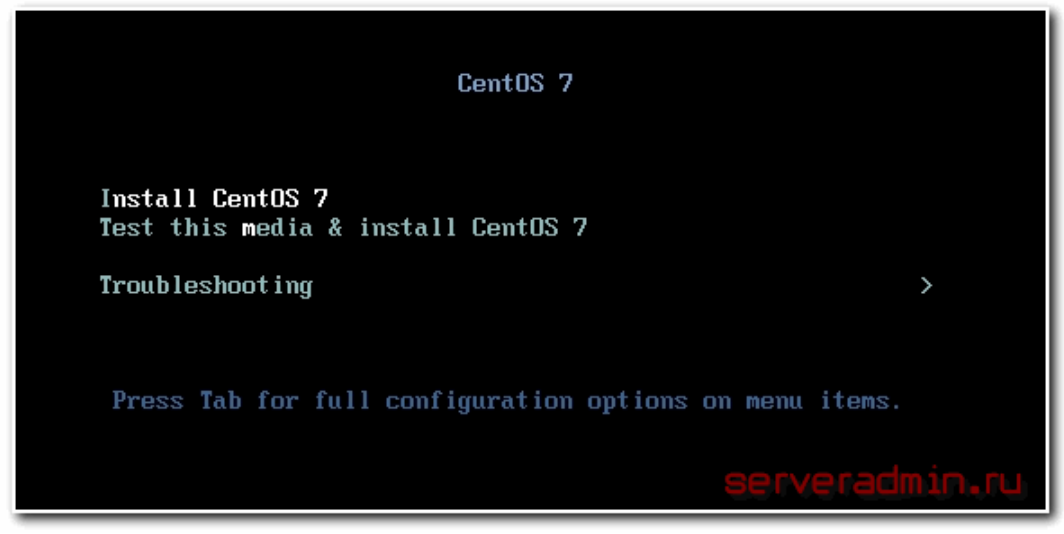

Вибираємо перший пункт: Install CentOS 7 і тиснемо enter. Після завантаження инсталлера, нас зустрічає вікно з вибором мови, який буде використовуватися під час установки.

| WELCOME TO CENTOS 7.<br>What language would you like to use during the installation process? |            |                               |
|----------------------------------------------------------------------------------------------|------------|-------------------------------|
| English                                                                                      | English    | English (United States)       |
| Afrikaans                                                                                    | Afrikaans  | English (United Kingdom)      |
| አማርኛ                                                                                         | Amharic    | English (India)               |
| العربية                                                                                      | Arabic     | English (Australia)           |
| অসমীয়া                                                                                      | Assamese   | English (Canada)              |
| Asturianu                                                                                    | Asturian   | English (Denmark)             |
| Беларуская                                                                                   | Belarusian | English (New Zealand)         |
| Български                                                                                    | Bulgarian  | English (Nigeria)             |
| বাংলা                                                                                        | Bengali    | English (Hong Kong SAR China) |
| Fype here to search.                                                                         |            | 8                             |
|                                                                                              |            |                               |
|                                                                                              |            |                               |

Далі завантажується сторінка з вибором основних параметрів установки. Вона вже буде відрізнятися в залежності від типу ISO образу, з якого відбувається установка CentOS.

## 1.1.6 CentOS 7 minimal

Якщо ви використовуєте диск centos minimal iso, то побачите наступний екран:

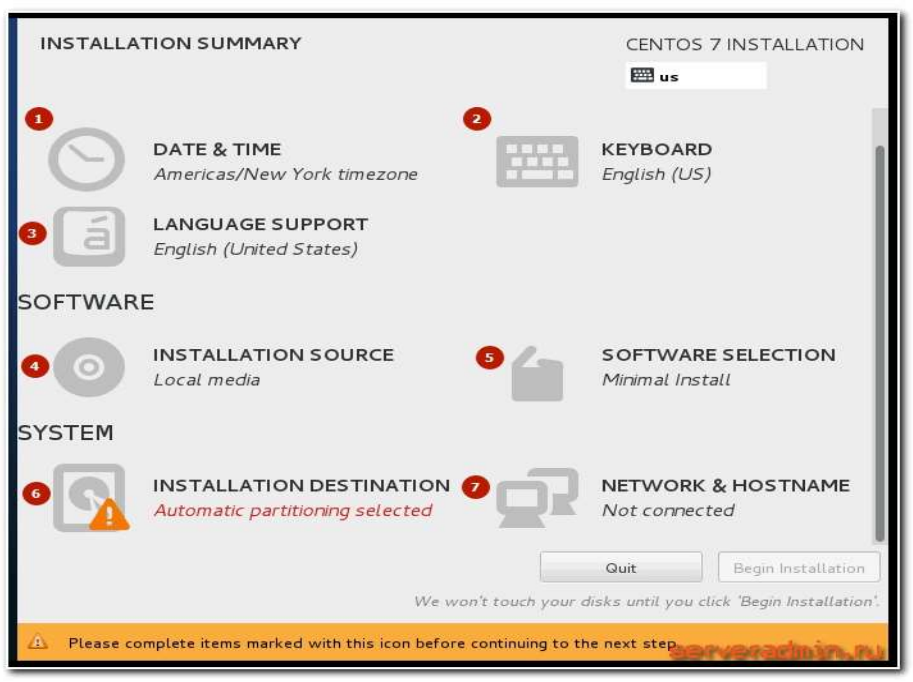

Тут вам пропонують вказати параметри установки. Оклику позначений розділ, без настройки якого продовження неможливо. Для настройки доступні наступні параметри установки:

- Вибір часового поясу centos.
- Вибір розкладки клавіатури.

Підтримка яких мов буде здійснюватися на сервері.

Звідки буде відбуватися установка. Так як у нас дистрибутив centos minimal, установка буде з локального iso.

Вибір пакетів для установки. В образі minimal доступний тільки мінімальний набір софта.

Розбивка жорсткого диска. Детальніше торкнемося цього пункту, коли будемо розбирати установку на raid.

Налаштування мережевих інтерфейсів.

Для продовження установки необхідно виконати як мінімум розбивку жорсткого диска. Без цього продовження установки неможливо. Але ми пройдемося по всіх параметрах і встановимо необхідні для нас значення.

Отже, натискаємо на DATE & TIME і налаштовуємо параметри часу:

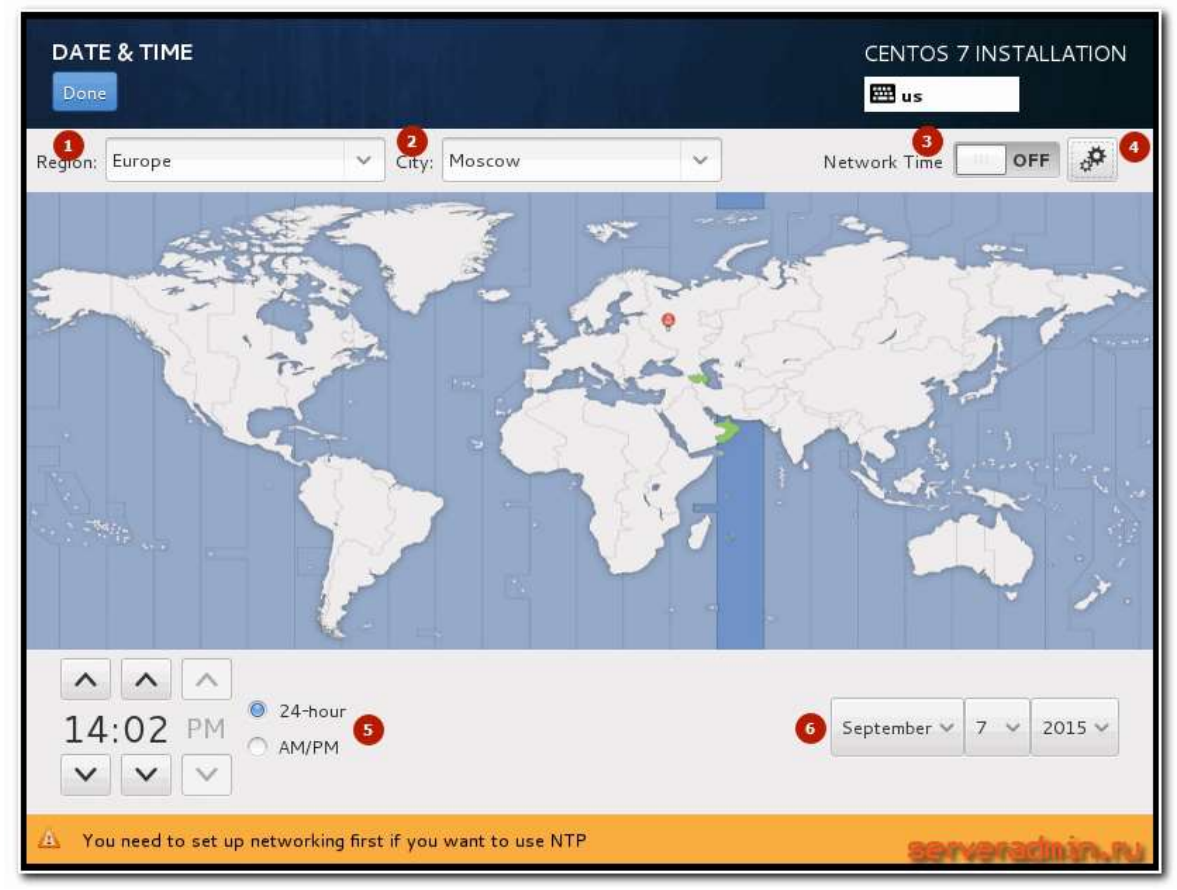

Вказуємо регіон.

Вибираємо місто.

Включаємо при необхідності службу часу для синхронізації годин centos з зовнішніми серверамі. Це можливо зробити тільки якщо ви вже налаштували мережеві параметри. Якщо немає, то поверніться до цієї налаштуванні пізніше.

Вибираємо список зовнішніх серверів для синхронізації часу:

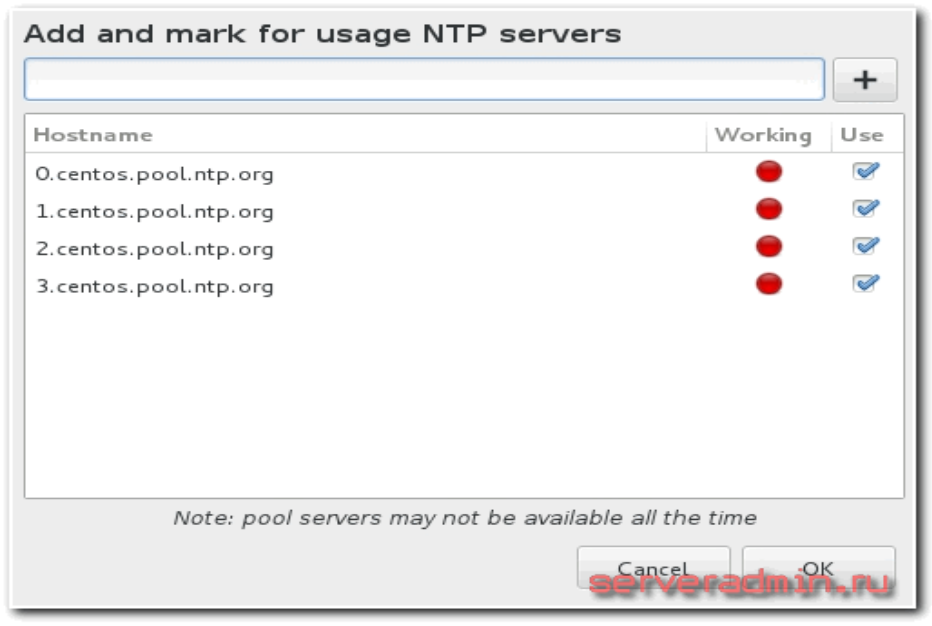

Вказуємо формат, в якому буде відображатися поточний час. При необхідності змінюємо дату сервера.

Після завершення налаштувань тиснемо зверху синю кнопку Done.

## Йдемо в наступну настройку -KEYBOARD LAYOUT:

| KEYBOARD LAYOUT                                                                  | CENTOS 7 INSTALLATION                                    |
|----------------------------------------------------------------------------------|----------------------------------------------------------|
| Which keyboard layouts would you like to use o list to select it as the default. | n this system? You may move any layout to the top of the |
| English (US)                                                                     | Test the layout configuration below:                     |
| Russian                                                                          | 3 ghbdtn<br>привет                                       |
|                                                                                  | Ctrl+Shift to switch layouts.                            |
| + - ^ ~ =                                                                        |                                                          |
|                                                                                  |                                                          |

Додаємо необхідні розкладки.

натискаємо**Options** і вибираємо, як буде відбуватися перемикання розкладок.

Тестуємо розкладки і перемикання. Якщо все в порядку, йдемо далі. Натискаємо LANGUAGE SUPPORT:

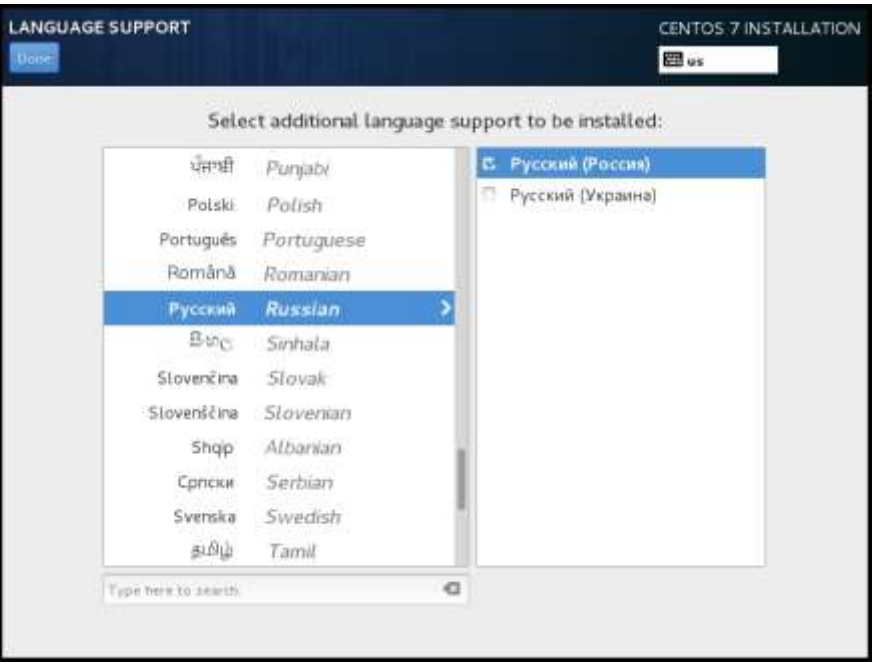

Вибираємо додаткові мови, які буде підтримувати система. Якщо у вас, наприклад, сервер налаштовується для роботи в якості шлюзу, підтримка додаткових мов швидше за все не стане в нагоді. Після вибору знову тиснемо Done.

Тепер виконаємо мережеві настройки. Йдемо в розділ NETWORK & HOSTNAME. Включаємо повзунок в положення ON і отримуємо автоматично настройки по dhcp:

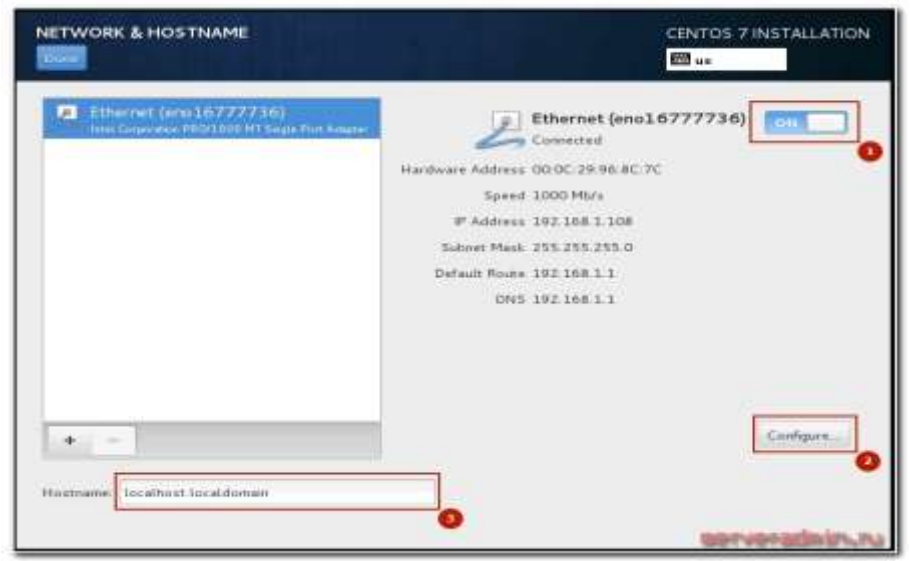

Включення повзунка в положення ON активує інтерфейс, він отримує настройки по dhcp.

Якщо ви хочете змінити ці настройки, натискаєте Configure, вказуєте hostname. Якщо забудете, то після установки цей параметр можна змінити.

Завершуємо налаштування натисканням наDone. Тепер можна повернутися в налаштування годин і активувати Network Time.

Тепер перейдемо до розділу INSTALLATION SOURCE. При установці centos minimal міняти цей параметр немає необхідності. Там по-замовчуванню встановлент локальний джерело, нам це підходить. Можна нічого не чіпати:

| STALLATION SOURCE                          |                                                           | CENTOS 7 INSTALLATIO              |
|--------------------------------------------|-----------------------------------------------------------|-----------------------------------|
| Which installation source wo               | uld you like to use?                                      |                                   |
| Device: sr0<br>Label: CentO5_7_x86_64      | Verify                                                    |                                   |
| O ISO file:                                |                                                           |                                   |
| Device: VMware, VMware<br>7acce624-97af-41 | Virtual S /dev/sda1 (500.0 MB) ex<br>6c-8315-4F519e2875F4 | kt4 🗸 Choose an ISO Verify        |
| On the network:                            |                                                           |                                   |
| http:// v                                  |                                                           | Proxy setup                       |
| C This UR                                  | refers to a mirror list                                   |                                   |
| dditional repositories                     |                                                           |                                   |
| Enabled Name                               | Name:                                                     |                                   |
|                                            | http:// 🗸                                                 |                                   |
|                                            |                                                           | This URL refers to a mirror list. |
|                                            | Proxy URL:                                                |                                   |
|                                            | Username:                                                 | serveradmin.r                     |

В розділі SOFTWARE SELECTION при minimal установці теж нічого вибрати, вже зазначений єдино можливий варіант:

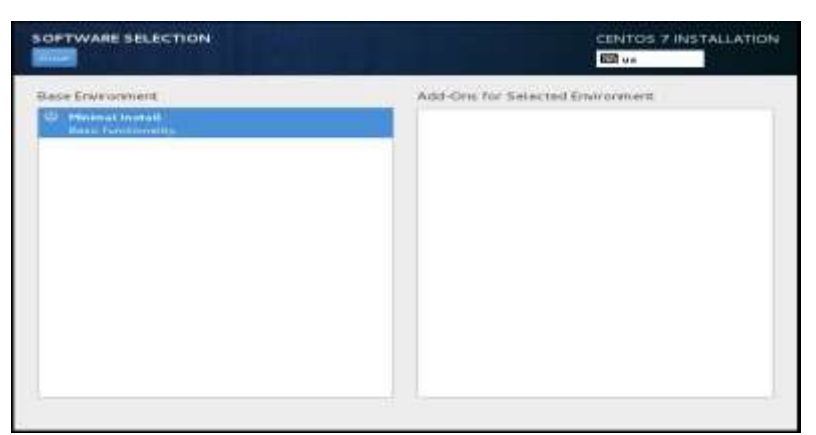

Нам залишилося розглянути останню обов'язкову настройку, без якої установка centos не почнеться - INSTALLATION DESTINATION. Зайшовши в неї ви побачите список підключених до сервера дисків. У нашему випадку це один жорсткий диск.

| INSTALLATION DESTINATION                                                                               | CENTOS 7 INSTALLATION                          |
|----------------------------------------------------------------------------------------------------|------------------------------------------------|
| Device Selection                                                                                       |                                                |
| Select the device(s) you'd like to install to. They will be left un<br>"Begin installation" button     | couched until you click on the man menu's      |
| Local Standard Disks                                                                                   |                                                |
| 20.48.68                                                                                               |                                                |
| - <b>e</b>                                                                                             |                                                |
| VMware, VMware Virtual S                                                                               |                                                |
| sda / 969.23 KB free                                                                                   |                                                |
|                                                                                                    | Disks telt unselected here will not be touched |
| Specialized & Network Disks                                                                            |                                                |
| Add a disk                                                                                             |                                                |
|                                                                                                    | Disks left unselected here will out be souched |
| Other Storage Options                                                                                  |                                                |
| Partitioning                                                                                           |                                                |
| <ul> <li>Automatically configure partitioning.          I will configure partitioning.     </li> </ul> |                                                |
| full dat memory and bootloader                                                                         | 1 duk asternet 20.48 GB capacity 962 21 kG hes |

Якщо ваш диск визначився правильно, вибираєте його і натискаєте Done. Вискакує віконце з попередженням, що для установки системі знадобиться приблизно 1 Гб місця на жорсткому диску, а на жорсткому диску немає необхідного вільного місця. Це відбувається тому, що раніше на цьому диску була встановлена інша система і вона займала весь жорсткий диск. Нам потрібно видалити всю стару інформацію для установки нової системи. Робимо це, натискаючи Reclaim space:

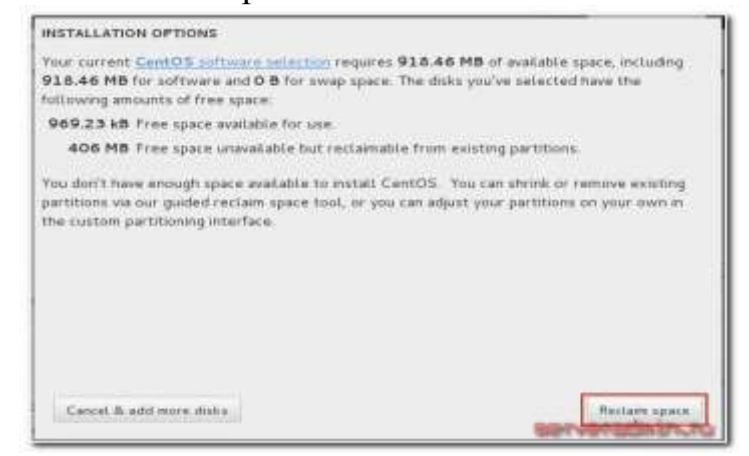

Вибираємо диск і видаляємо всі існуючі розділи на ньому - тиснемо спочатку Delete all, а потім Reclaim space:

| You can remove existing filesystems you no longer need filesystem will permanently delete all of the data it contained.                                                                                                    | o free up<br>ins.                                   | o space for this                                                                | s installation. Removin                                                                                                    | ig a                                                                 |
|----------------------------------------------------------------------------------------------------|-----------------------------------------------------|---------------------------------------------------------------------------------|----------------------------------------------------------------------------------------------------|----------------------------------------------------------------------|
| There is also free space available in pre-existing filesyste<br>data first, you can recover that free disk space and make                                                                                                    | ms. Whi<br>it availat                               | ile it's risky and<br>ble for this inst                                         | d we recommend you b<br>allation below.                                                                                                    | ack up your                                                          |
| Disk                                                                                                    | Name                                                | Filesystem                                                                      | Reclaimable Space                                                                                                    | Action                                                               |
| ▼ 20.48 GB VMware, VMware Virtual S                                                                                                    | sda                                                 |                                                                                 | 20.38 GB total                                                                                                    | Preserve                                                             |
| /boot (ClearOS Community Linux 6.6.0 for x86_64)                                                                                                    | sdal                                                | ext4                                                                            | 406 MB of 500 MB                                                                                                    | Preserve                                                             |
| vg_gate                                                                                                    | sda2                                                | lvmpv                                                                           | Not resizeable                                                                                                    | Preserve                                                             |
|                                                                                                    |                                                     |                                                                                 |                                                                                                    |                                                                      |
|                                                                                                    |                                                     |                                                                                 |                                                                                                    |                                                                      |
|                                                                                                    |                                                     |                                                                                 |                                                                                                    |                                                                      |
|                                                                                                    |                                                     |                                                                                 |                                                                                                    |                                                                      |
|                                                                                                    |                                                     |                                                                                 |                                                                                                    |                                                                      |
|                                                                                                    |                                                     |                                                                                 |                                                                                                    |                                                                      |
| Parameter Chaint                                                                                                    |                                                     |                                                                                 |                                                                                                    | Delete ell                                                           |
| 1 disk: 20.38 GB reclaimable space (in filesystems)                                                                                                    |                                                     |                                                                                 |                                                                                                    | Delete all                                                           |
| 2 disk, 20190 OD rectainable space (in mesystems)                                                                                                    |                                                     |                                                                                 | Total selected space to                                                                                                    | o reclaim: OB                                                        |
| 1                                                                                                    | nstallatio                                          | on requires a to                                                                | otal of <b>918.46 MB</b> for                                                                                                    | system data.                                                         |
|                                                                                                    |                                                     |                                                                                 | Cancel                                                                                                    | laim space                                                           |
|                                                                                                    |                                                     |                                                                                 | servera                                                                                                    |                                                                      |
|                                                                                                    |                                                     |                                                                                 |                                                                                                    |                                                                      |
| RECLAIM DISK SPACE                                                                                                    |                                                     |                                                                                 |                                                                                                    |                                                                      |
| You can remove existing filesystems you no longer need                                                                                                    | to free u                                           | o space for thi                                                                 | s installation. Removir                                                                                                    | ng a                                                                 |
| filesystem will permanently delete all of the data it conta                                                                                                    | ins.                                                |                                                                                 |                                                                                                    | .9 -                                                                 |
|                                                                                                    |                                                     |                                                                                 |                                                                                                    |                                                                      |
| These is also free second such as a second strate for the first strate of the second strate is the second strate of the second strate of the second strate o |                                                     |                                                                                 |                                                                                                    |                                                                      |
| I here is also free space available in pre-existing filesyste                                                                                                    | ems. Wh                                             | ile it's risky an                                                               | d we recommend you b                                                                                                    | oack up your                                                         |
| data first, you can recover that free disk space and make                                                                                                    | it availa                                           | ile it's risky an<br>ble for this ins                                           | d we recommend you b<br>tallation below.                                                                                                    | oack up your                                                         |
| data first, you can recover that free disk space and make                                                                                                    | ems. Wh<br>it availa<br>Name                        | ile it's risky an<br>ble for this ins<br>Filesystem                             | d we recommend you b<br>tallation below.<br>Reclaimable Space                                                                                                  | oack up your<br>Action                                               |
| data first, you can recover that free disk space and make<br>Disk<br>20.48 GB VMware, VMware Virtual S                                                                                                    | ems. Wh<br>it availa<br>Name<br>sda                 | ile it's risky an<br>ble for this ins<br>Filesystem                             | d we recommend you b<br>tallation below.<br>Reclaimable Space<br>2011 di GR notal                                                                              | oack up your<br>Action<br>Delete                                     |
| data first, you can recover that free disk space and make<br>Disk<br>▼ 20.48 GB VMware, VMware Virtual S<br>■ vg_gate                                                                                                    | ems. Wh<br>it availa<br>Name<br>sda<br>sda2         | ile it's risky an<br>ble for this ins<br>Filesystem<br>lvmpv                    | d we recommend you b<br>tallation below.<br>Reclaimable Space<br>20.35 OB rotat<br>Not resizeable                                                              | Action<br>Delete<br>Delete                                           |
| data first, you can recover that free disk space and make<br>Disk<br>▼ 20.48 GB VMware, VMware Virtual S<br>Vg_gate<br>/boot (ClearOS Community Linux 6.6.0 for x86_64)                                                                                                    | ems. Wh<br>it availa<br>Name<br>sda<br>sda2<br>sda1 | ile it's risky an<br>ble for this ins<br>Filesystem<br>lvmpv<br>ext4            | d we recommend you b<br>tallation below.<br>Reclaimable Space<br>2014 Off notat<br>Not resizeable<br>406 MB of 500 MB                                          | Action<br>Delete<br>Delete<br>Delete                                 |
| There is also free space available in pre-existing files/stidata first, you can recover that free disk space and make         Disk         20.48 GB VMware, VMware Virtual S         wg_gate         /boot (ClearOS Community Linux 6.6.0 for x86_64)                                                                                                    | ms. Wh<br>it availa<br>Name<br>sda<br>sda2<br>sda1  | ile it's risky an<br>ble for this ins<br>Filesystem<br>lvmpv<br>ext4            | d we recommend you b<br>tallation below.<br>Reclaimable Space<br>2014 OB rotat<br>Not resizeable<br>406 MB of 500 MB                                           | Action<br>Delete<br>Delete<br>Delete                                 |
| Intere is also free space available in pre-existing files/stidata first, you can recover that free disk space and make         Disk         20.48 GB VMware, VMware Virtual S         vg_gate         /boot (ClearOS Community Linux 6.6.0 for x86_64)                                                                                                    | ms. Wh<br>it availa<br>Name<br>sda<br>sda2<br>sda1  | ile it's risky an<br>ble for this ins'<br>Filesystem<br>lvmpv<br>ext4           | d we recommend you b<br>tallation below.<br>Reclaimable Space<br>2013 Off rock<br>Not resizeable<br>406 MB of 500 MB                                           | Action<br>Delete<br>Delete<br>Delete                                 |
| Intere is also free space available in pre-existing files/stidata first, you can recover that free disk space and make         Disk         20.48 GB VMware, VMware Virtual S         vg_gate         /boot (ClearOS Community Linux 6.6.0 for x86_64)                                                                                                    | ms. Wh<br>it availa<br>Name<br>sda<br>sda2<br>sda1  | ile it's risky an<br>ble for this ins'<br>Filesystem<br>lvmpv<br>ext4           | d we recommend you b<br>tallation below.<br>Reclaimable Space<br>2010 OB Inter<br>Not resizeable<br>406 MB of 500 MB                                           | Action<br>Delete<br>Delete<br>Delete                                 |
| <ul> <li>There is also free space available in pre-existing files/stidata first, you can recover that free disk space and make</li> <li>Disk</li> <li>✓ 20.48 GB VMware, VMware Virtual S</li> <li>✓ vg_gate</li> <li>/boot (ClearOS Community Linux 6.6.0 for x86_64)</li> </ul>                                                                                                    | ms. Wh<br>it availa<br>Name<br>sda<br>sda2<br>sda1  | ile it's risky an<br>ble for this ins<br>Filesystem<br>lvmpv<br>ext4            | d we recommend you b<br>tallation below.<br>Reclaimable Space<br>20.00 GB motor<br>Not resizeable<br>406 MB of 500 MB                                          | Action<br>Delete<br>Delete<br>Delete                                 |
| data first, you can recover that free disk space and make<br>Disk<br>▼ 20.48 GB VMware, VMware Virtual S<br>vg_gate<br>/boot (ClearOS Community Linux 6.6.0 for x86_64)                                                                                                    | ms. Wh<br>it availa<br>Name<br>sda<br>sda2<br>sda1  | ile it's risky an<br>ble for this ins<br>Filesystem<br>lvmpv<br>ext4            | d we recommend you b<br>tallation below.<br>Reclaimable Space<br>20.00 GB total<br>Not resizeable<br>406 MB of 500 MB                                          | Action<br>Delete<br>Delete<br>Delete                                 |
| data first, you can recover that free disk space and make<br>Disk<br>▼ 20.48 GB VMware, VMware Virtual S<br>wg_gate<br>/boot (ClearOS Community Linux 6.6.0 for x86_64)                                                                                                    | ms. Wh<br>it availa<br>Name<br>sda<br>sda2<br>sda1  | ile it's risky an<br>ble for this ins<br>Filesystem<br>lvmpv<br>ext4            | d we recommend you b<br>tallation below.<br>Reclaimable Space<br>2014 CB note<br>Not resizeable<br>406 MB of 500 MB                                            | Action<br>Delete<br>Delete<br>Delete                                 |
| There is also free space available in pre-existing files/stidata first, you can recover that free disk space and make         Disk         ▼ 20.48 GB VMware, VMware Virtual S         wg_gate         /boot (ClearOS Community Linux 6.6.0 for x86_64)                                                                                                    | ms. Wh<br>it availa<br>Name<br>sda<br>sda2<br>sda1  | ile it's risky an<br>ble for this ins<br>Filesystem<br>lvmpv<br>ext4            | d we recommend you b<br>tallation below.<br>Reclaimable Space<br>2014 CB mode<br>Not resizeable<br>406 MB of 500 MB                                            | Action<br>Delete<br>Delete<br>Delete                                 |
| Intere is also free space available in pre-existing files/stidata first, you can recover that free disk space and make         Disk         20.48 GB VMware, VMware Virtual S         wg_gate         /boot (ClearOS Community Linux 6.6.0 for x86_64)                                                                                                    | ms. Wh<br>it availa<br>Name<br>sda<br>sda2<br>sda1  | ile it's risky an<br>ble for this ins<br>Filesystem<br>lvmpv<br>ext4            | d we recommend you b<br>tallation below.<br>Reclaimable Space<br>2013 OB rock<br>Not resizeable<br>406 MB of 500 MB                                            | Action<br>Delete<br>Delete<br>Delete                                 |
| Intere is also free space available in pre-existing files/stidata first, you can recover that free disk space and make         Disk         20.48 GB VMware, VMware Virtual S         vg_gate         /boot (ClearOS Community Linux 6.6.0 for x86_64)                                                                                                    | ms. Wh<br>it availa<br>Name<br>sda<br>sda2<br>sda1  | ile it's risky an<br>ble for this ins<br>Filesystem<br>lvmpv<br>ext4            | d we recommend you b<br>tallation below.<br>Reclaimable Space<br>2018 OB rock<br>Not resizeable<br>406 MB of 500 MB                                            | Action<br>Delete<br>Delete<br>Delete                                 |
| Intere is also free space available in pre-existing files/stidata first, you can recover that free disk space and make         Disk         20.48 GB VMware, VMware Virtual S         vg_gate         /boot (ClearOS Community Linux 6.6.0 for x86_64)         Preserve         Delete       Shrink                                                                                                    | ms. Wh<br>it availa<br>Name<br>sda<br>sda2<br>sda1  | ile it's risky an<br>ble for this ins<br>Filesystem<br>lvmpv<br>ext4            | d we recommend you b<br>tallation below.<br>Reclaimable Space<br>Not resizeable<br>406 MB of 500 MB                                                            | Action<br>Delete<br>Delete<br>Delete                                 |
| Intere is also free space available in pre-existing files/stidata first, you can recover that free disk space and make         Disk            • 20.48 GB VMware, VMware Virtual S             • vg_gate             /boot (ClearOS Community Linux 6.6.0 for x86_64)             Preserve Delete Shrink             I disk: 20.38 GB reclaimable space (in filesystems)                                                                                                    | ms. Wh<br>it availa<br>Name<br>sda<br>sda2<br>sda1  | ile it's risky an<br>ble for this ins<br>Filesystem<br>lvmpv<br>ext4            | d we recommend you b<br>tallation below.<br>Reclaimable Space<br>2010 OB Intel<br>Not resizeable<br>406 MB of 500 MB                                           | Action<br>Delete<br>Delete<br>Delete                                 |
| Intere is also free space available in pre-existing files/still         data first, you can recover that free disk space and make         Disk         • 20.48 GB VMware, VMware Virtual S         • vg_gate         /boot (ClearOS Community Linux 6.6.0 for x86_64)         Preserve       Delete         Shrink         1 disk; 20.38 GB reclaimable space (in filesystems)                                                                                                    | ms. Wh<br>it availa<br>Name<br>sda<br>sda2<br>sda1  | ile it's risky an<br>ble for this ins<br>Filesystem<br>lvmpv<br>ext4            | d we recommend you b<br>tallation below.<br>Reclaimable Space<br>2010 Official<br>Not resizeable<br>406 MB of 500 MB                                           | Action<br>Delete<br>Delete<br>Delete<br>Preserve all                 |
| Intere is also free space available in pre-existing files/stitudata first, you can recover that free disk space and make         Disk            • 20.48 GB VMware, VMware Virtual S             • vg_gate             · /boot (ClearOS Community Linux 6.6.0 for x86_64)             Preserve Delete Shrink             1 disk; 20.38 GB reclaimable space (in filesystems)                                                                                                    | ms. Wh<br>it availa<br>Name<br>sda<br>sda2<br>sda1  | ile it's risky an<br>ble for this ins<br>Filesystem<br>lvmpv<br>ext4<br>Total s | d we recommend you b<br>tallation below.<br>Reclaimable Space<br>2006 GB total<br>Not resizeable<br>406 MB of 500 MB                                           | Action<br>Delete<br>Delete<br>Delete<br>Preserve all                 |
| Intere is also free space available in pre-existing files/stidata first, you can recover that free disk space and make         Disk            • 20.48 GB VMware, VMware Virtual S             • vg_gate             · /boot (ClearOS Community Linux 6.6.0 for x86_64)             Preserve Delete Shrink             1 disk; 20.38 GB reclaimable space (in filesystems)                                                                                                    | ms. Wh<br>it availa<br>Name<br>sda<br>sda2<br>sda1  | ile it's risky an<br>ble for this ins<br>Filesystem<br>lvmpv<br>ext4<br>ext4    | d we recommend you b<br>tallation below.<br>Reclaimable Space<br>Not resizeable<br>406 MB of 500 MB                                                            | Action<br>Delete<br>Delete<br>Delete<br>Preserve all<br>im: 20.47 GB |
| Intere is also free space available in pre-existing files/stidata first, you can recover that free disk space and make         Disk            • 20.48 GB VMware, VMware Virtual S             • vg_gate             /boot (ClearOS Community Linux 6.6.0 for x86_64)             Preserve Delete Shrink             1 disk; 20.38 GB reclaimable space (in filesystems)                                                                                                    | ms. Wh<br>it availa<br>Name<br>sda<br>sda2<br>sda1  | ile it's risky an<br>ble for this ins<br>Filesystem<br>lvmpv<br>ext4<br>ext4    | d we recommend you b<br>tallation below.<br>Reclaimable Space<br>Not resizeable<br>406 MB of 500 MB<br>selected space to recla<br>otal of <b>918.46 MB</b> for | Action<br>Delete<br>Delete<br>Delete<br>Delete<br>Min: 20.47 GB      |

Після цього установник вибере весь диск в якості диска для установки. Після цього можна почати безпосередньо установку centos, натиснувши кнопку Begin Installation.

Далі розглянемо варіант, коли ви виконуєте установку з образу netinstall.

1.1.7 CentOS 7 netinstall

Установка Centos 7 з образу netinstall відрізняється від інших тільки одним моментом. Під час підготовки до установки по мережі в розділі INSTALLATION SOURCE вам замість локального джерела необхідно вказати шлях до образу, розташованому десь в мережі. Очевидно, що перед цим необхідно виконати настройку мережі та переконатися, що у комп'ютера є доступ в інтернет.

На скріншоті вказано старий url. Після низки оновлень він став неактуальний. Правильна посилання вище в тексті.

| NSTALLAT<br>Done | TION SOURCE                                            |                                             | CENTOS 7 INSTALLATION   |
|------------------|--------------------------------------------------------|---------------------------------------------|-------------------------|
| Which insta      | llation source would you li<br>::                      | ke to use?                                  |                         |
| Device:          | VMware, VMware Virtual S /<br>7acce624-97af-4b6c-8315- | /dev/sda1 (500 MiB MB) ext4<br>4f519e2875f4 | Choose an ISO Verify    |
| http://          | mirror.yandex.ru/cento     This URL refers to          | ıs/7.1.1503/os/x86_64<br>a mirror list.     | Proxy setup             |
| Enabled          | Name                                                   | Name:                                       | refers to a mirror list |
| + -              | - @                                                    | Proxy URL:                                  |                         |
|                  |                                                        |                                             |                         |

Вказуємо шлях і тиснемо Done. Після перевірки доступності джерела, в розділі SOFTWARE SELECTION можна вибрати необхідний для установки набір софта:

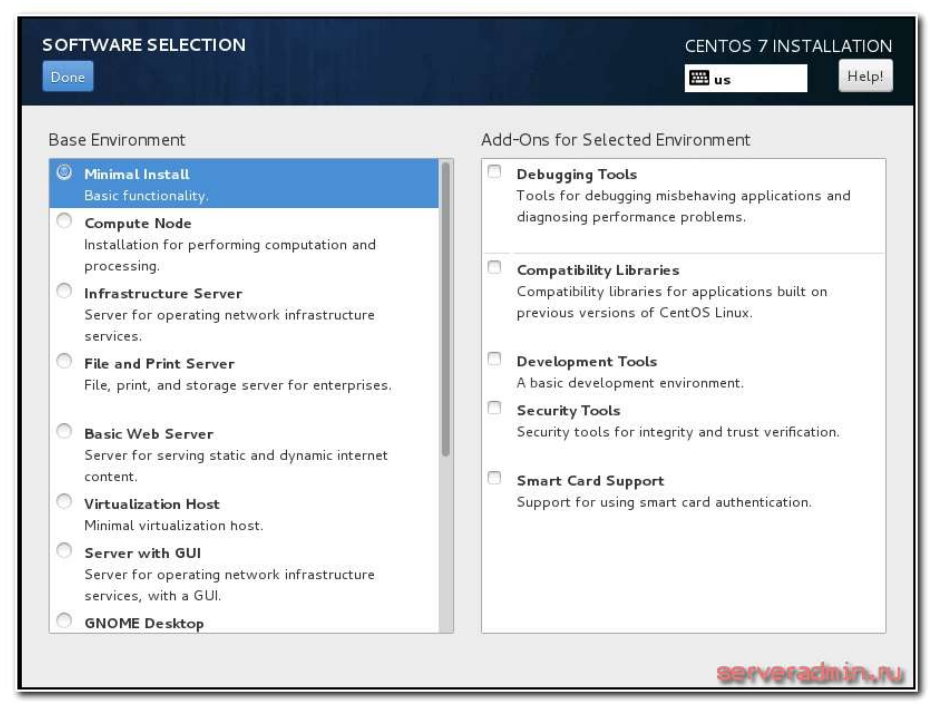

Далі можна починати установку, вказавши всі інші параметри, які ми розглянули вище.

## 1.1.8 CentOS 7 установка на raid

Тепер розглянемо найбільш складний варіант установки. Ми будемо ставити CentOS 7 на програмний рейд. Для прикладу візьмемо 2 диска і raid 1. Всі установки будуть такі ж, як ми розглянули раніше, крім однієї - INSTALLATION DESTINATION.

Підключаємо 2 диска до системи, завантажується з інсталяційного диска і йдемо в розділ розбивки диска. Бачимо 2 жорстких диска. Вибираємо обидва і відзначаємо пункт I will configure partition:

| INSTALLATION DESTINATION                                                   |                                                   |
|----------------------------------------------------------------------------|---------------------------------------------------|
| Local Standard Diska                                                       |                                                   |
| 20.48 GB<br>Whware, VMware Virtual S<br>ids / 969.23 KB free               | - 46 GB<br>Mixeary Virtual 5<br>20 46 GB Trive    |
| Specialized & Network Disks                                                |                                                   |
| Other Storage Options<br>Partitions<br>Automatically configure pertinency. | Zhaka Taff unsklacted bere will not be trached .  |
| Encryption                                                                 | •                                                 |
| full data summery and bushivation                                          | 2 disks antestad: 40.96 08 counting 20.44 08 free |

Тиснемо Done. Відкривається трохи криве вікно управління розділами жорсткого диска.

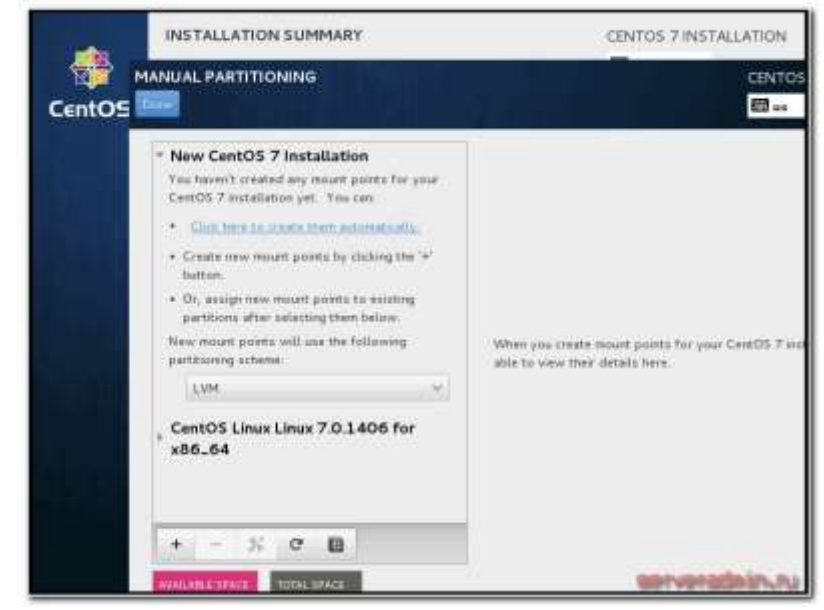

Тут ми насамперед видаляємо всі існуючі розділи:

| Create new mount points by clicking the it button.                                                     | boot                                                                                                    |
|----------------------------------------------------------------------------------------------------|----------------------------------------------------------------------------------------------------|
| <ul> <li>Or, assign new mount points to existing<br/>partitions after selecting them below.</li> </ul> | Name: boot                                                                                                    |
| New mount points will use the following<br>partitioning scheme:                                        | Mount Point:                                                                                                    |
| LVM                                                                                                    | Label:                                                                                                    |
|                                                                                                    | Desired Capacity: 499 MB                                                                                                    |
| ATA<br>SYSTEM<br>/boot<br>koot<br>/ 2<br>18.99 GB                                                      | the CentOS Linux Linux 7.0.1406 for x86_64 root as well. Cancel Delete It Update Settings                                      |
| swap<br>swap<br>+ - % C 🗃                                                                              | Note: The settings you make on this screen will not be applie<br>until you click on the main menu's 'Begin Installation' butto |

І створюємо свої нові, натискаючи плюсик. Нам потрібно створити 3 розділу:boot, swap і корінь/. Розміри розділів вибирайте самі, виходячи зі своїх потреб і оперативної пам'яті на сервері. Для розділу boot досить 500Мб, для swap вистачить обсягу оперативної пам'яті. Все інше можна або заповнити одним кореневим розділом, або створити кілька, якщо в цьому є необхідність. Device Type ставимо RAID. Тип файлової системи вибирайте на свій розсуд. Що краще –xfs або ext4залежить від конкретної ситуації. Вважається, що xfs працює краще з великими файлами, ext4 з купою дрібних. Це тема окремої розмови. RAID Level вказуємо RAID1.

Має вийти приблизно так:

| New CentOS 7 Inst<br>New CentOS 7 Inst     | allation          | root          |                                |                                          |                                       |                                              |
|--------------------------------------------|-------------------|---------------|--------------------------------|------------------------------------------|---------------------------------------|----------------------------------------------|
| SYSTEM                                     |                   | Name:         | root                           |                                          |                                       |                                              |
| /boot                                      | 500 MB            | Mount Point:  | /                              |                                          |                                       |                                              |
| /<br>most                                  | 19.46 GB >        | Label:        |                                |                                          |                                       |                                              |
| swap                                       | 496 MB            | Desired Capac | ity: 19.467                    | GB                                       |                                       |                                              |
| swap                                       |                   | Device Type:  | RAID                           |                                          | ~                                     | Encrypt                                      |
|                                            |                   | File System:  | xfs                            |                                          | ~                                     | 🕑 Reform                                     |
|                                            |                   | RAID Level:   | RAID1 (Redu                    | undancy)                                 | ~                                     |                                              |
| + - % C<br>Available space<br>1.93 MB 40.9 | Ø<br>PACE<br>6 GB | Note:<br>unt  | The settings<br>il you click c | s you make on this<br>on the main menu's | Upo<br>screen will i<br>'Begin Instal | date Setting<br>not be appl<br>llation' butt |

натискаємоDone, Коли закінчимо. У новому вікні підтверджуємо розбивку диска, натискаючи Accept Changes:

| Order     Action     Type     Device Name     Mountpoint       1     Destroy Format     swap     swap       2     Destroy Device     mdarray     swap       3     Destroy Format     software RAID     sdb2       4     Destroy Format     software RAID     sda2       5     Destroy Format     ext4     root       6     Destroy Format     software RAID     sdb3       8     Destroy Device     partition     sdb3       9     Destroy Format     software RAID     sda3       10     Destroy Format     software RAID     sda3       11     Destroy Device     partition     sda3      |       | Sector Accession | -             |                        |    |
|----------------------------------------------------------------------------------------------------|-------|------------------|---------------|------------------------|----|
| 1       Destroy Format swap       swap         2       Destroy Device       mdarray       swap         3       Destroy Format       software RAID       sdb2         4       Destroy Format       software RAID       sda2         5       Destroy Format       ext4       root         6       Destroy Format       software RAID       sdb3         8       Destroy Device       partition       sdb3         9       Destroy Device       partition       sdb2         10       Destroy Format       software RAID       sda3         11       Destroy Device       partition       sda3 | Ord   | IEF Action       | туре          | Device Name Mountpoint |    |
| 2     Destroy Device     mdarray     swap       3     Destroy Format     software RAID     sdb2       4     Destroy Format     software RAID     sda2       5     Destroy Pormat     ext4     root       6     Destroy Device     mdarray     root       7     Destroy Format     software RAID     sdb3       8     Destroy Device     partition     sdb3       9     Destroy Device     partition     sdb2       10     Destroy Format     software RAID     sda3       11     Destroy Device     partition     sda3                                                                      |       | Destroy Format   | swap          | swap                   |    |
| 3       Destroy Format software RAID       sdb2         4       Destroy Format software RAID       sda2         5       Destroy Format ext4       root         6       Destroy Device mdarray       root         7       Destroy Format software RAID       sdb3         8       Destroy Device partition       sdb2         10       Destroy Format software RAID       sda3         11       Destroy Device partition       sda3                                                                                                    | - Z   | Destroy Device   | mdarray       | swap                   |    |
| 4       Destroy Format       software RAID       sda2         5       Destroy Format       ext4       root         6       Destroy Device       mdarray       root         7       Destroy Format       software RAID       sdb3         8       Destroy Device       partition       sdb2         10       Destroy Format       software RAID       sda3         11       Destroy Device       partition       sda3                                                                                                    | 3     | Destroy Format   | software RAID | sdb2                   |    |
| 5       Destroy Format       ext4       root         6       Destroy Device       mdarray       root         7       Destroy Format       software RAID       sdb3         8       Destroy Device       partition       sdb3         9       Destroy Device       partition       sdb2         10       Destroy Format       software RAID       sda3         11       Destroy Device       partition       sda3                                                                                                    | 4     | Destroy Format   | software RAID | sda2                   |    |
| 6     Destroy Device     mdarray     root       7     Destroy Format     software RAID     sdb3       8     Destroy Device     partition     sdb3       9     Destroy Device     partition     sdb2       10     Destroy Format     software RAID     sda3       11     Destroy Device     partition     sda3                                                                                                    | 5     | Destroy Format   | ext4          | root                   |    |
| 7       Destroy Format software RAID       sdb3         8       Destroy Device partition       sdb3         9       Destroy Device partition       sdb2         10       Destroy Format software RAID       sda3         11       Destroy Device partition       sda3                                                                                                    | 6     | Destroy Device   | mdarray       | root                   | 6  |
| 8     Destroy Device partition     sdb3       9     Destroy Device partition     sdb2       10     Destroy Format software RAID     sda3       11     Destroy Device partition     sda3                                                                                                    | 7     | Destroy Format   | software RAID | sdb3                   |    |
| 9     Destroy Device partition     sdb2       10     Destroy Format software RAID     sda3       11     Destroy Device partition     sda3                                                                                                    | 8     | Destroy Device   | partition     | sdb3                   |    |
| 10     Destroy Format software RAID     sda3       11     Destroy Device partition     sda3                                                                                                    | 9     | Destroy Device   | partition     | sdb2                   |    |
| 11 Destroy Device partition sda3                                                                                                    | 10    | Destroy Format   | software RAID | sda3                   | di |
|                                                                                                    | 11    | Destroy Device   | partition     | sda3                   |    |
|                                                                                                    | 1.000 |                  |               |                        | nc |

Всі інші параметри виставляємо як було розказано вище. Тепер можна починати установку CentOS 7 на програмний raid, який ми тільки що створили.

Під час установки потрібно вказати пароль root, або створити додаткових користувачів. Пароль рекомендую встановити, користувачів по необхідності.

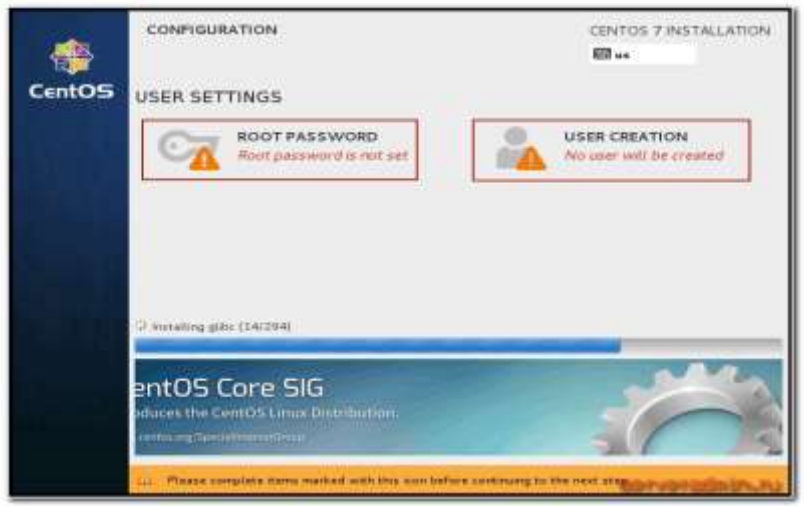

Після завершення установки на raid зайдемо в систему і перевіримо стан масиву:

# df -h

# cat / proc / mdstat

| Lroot@centos   | J# af -                                                               | 'n     |         |                   |
|----------------|-----------------------------------------------------------------------|--------|---------|-------------------|
| Filesystem     | Size                                                                  | Used   | Avail   | Use% Mounted on   |
| /dev/md126     | 20G                                                                   | 774M   | 19G     | 4%. /             |
| deutmpfs       | 488M                                                                  | 0      | 488M    | 0% /deu           |
| tmpfs          | 494M                                                                  | 0      | 494M    | 0% /dev/shm       |
| tmpfs          | 494M                                                                  | 6.6M   | 487M    | 2% /run           |
| tmpfs          | 494M                                                                  | 0      | 494M    | 0% /sys/fs/cgroup |
| /dev/md125     | 497M                                                                  | 97M    | 400M    | 20% /boot         |
| [root@centos ^ | ]# cat                                                                | /proc/ | /mdsta1 |                   |
| Personalities  | : [raid                                                               | 1]     |         |                   |
| md125 : active | e raid1                                                               | sda1[( | 91 sdb1 | [[1]              |
| 511936 1       | blocks s                                                              | uper : | 1.0 [2/ | 21 [UU]           |
|                |                                                                       |        |         |                   |
| md126 : active | e raid1                                                               | sda3[( | 91 sdb3 | 3[1]              |
| 19934080       | blocks                                                                | super  | r 1.2   | 2/2] [UU]         |
| bitmap:        | 0/1 pag                                                               | es [0] | KB], 69 | 536KB chunk       |
|                |                                                                       |        |         |                   |
| md127 : active | e raid1                                                               | sda2[( | 91 sdb2 | 2[1]              |
| 507584 1       | blocks s                                                              | uper : | 1.2 [2/ | 2] [UU]           |
|                |                                                                       |        |         |                   |
| unused devices | s: <none< td=""><td>&gt;</td><td></td><td>serveradmin.ru</td></none<> | >      |         | serveradmin.ru    |

Подивимося інформацію про кореневий масиві: # mdadm -D / dev / md126

|                   | ndada D    | (Jan 1176    |                       |
|-------------------|------------|--------------|-----------------------|
| LIPOULUCEIILOS J# | maaam -v   | /@EU/M@IZO   |                       |
| /dev/md120:       |            |              |                       |
| Version           | : 1.2      |              | 2015                  |
| Creation Time     | : Tue Sep  | 8 15:35:30   | 2015                  |
| Raid Level        | : raid1    |              |                       |
| Array Size        | : 19934080 | (19.01 GiB   | 20.41 GB)             |
| Used Dev Size     | : 19934080 | (19.01 GiB   | 20.41 GB)             |
| Raid Devices      | : 2        |              |                       |
| Total Devices     | : 2        |              |                       |
| Persistence       | : Superblo | ck is persis | tent                  |
|                   | *          | *            |                       |
| Intent Bitmap     | : Internal |              |                       |
| F                 |            |              |                       |
| Undate Time       | : Tue Sen  | 8 15:51:13   | 2015                  |
| State             | : active   | 0 10 01 10   |                       |
| Active Devices    | • 2        |              |                       |
| Howking Deulees   | · E<br>· 2 |              |                       |
| Failed Deuices    | · 2        |              |                       |
| Succes Devices    | . 0        |              |                       |
| spare beolces     | . U        |              |                       |
| M                 | . 1        | 4 •          |                       |
| name              | : localnos | t;root       |                       |
|                   | : ZD386997 | :f1445c4b:7f | 899bc4:af907f5b       |
| Events            | : 59       |              |                       |
|                   |            |              |                       |
| Number Maj        | jor Minor  | RaidDevic    | e State               |
| 0 8               | 3          | 0            | active syncdev/sda3   |
| 1 8               | 19         | 1            | active sync 7dev/sdb3 |

Все в порядку, установка сервера закінчена. Рейд розділ нормально функціонує, забезпечуючи відмовостійкість сервера.

Рекомендується використовувати софтовий raid Лінукса mdadm в повсякденній діяльності. Він набагато надійніше, зрозуміліше і стабільніше вбудованих в материнську плату контролерів. Віддавати перевагу апаратному рейду слід тільки в тому випадку, якщо він дійсно апаратний, він має батарейку і він дійсно збільшує продуктивність сервера. У всіх інших випадках рекомендую користуватися mdadm.

## 1.2 Робота з жорсткими дисками в Linux.

## 1.2.1 Bcmyn

Операційна система містить стандартний набір папок. Зараз звернемо увагу на ті папки, в які можуть бути змонтовані окремі розділи. Це означає, що якщо ми бачимо в кореневому розділі якусь папку, то не факт, що ця папка знаходиться на тому ж жорсткому диску, що і сусідні папки або навіть сама коренева файлова система. Це можуть бути окремі жорсткі диски або розділи жорстких дисків, які змонтовані в кореневу файлову систему. Найбільший розділ - це сама коренева файлова система, позначається символом "/". Наступний розділ, який зазвичай знаходиться окремо - це"/ boot", завантажувальний розділ, зазвичай він мегабайт на 100. Там зберігаються файли необхідні для завантаження операційної системи і саме ядро. Можна дану директорію залишити на кореневому розділі, але якщо у нас великий жорсткий диск хоча б на 1 ТБ, то старі диски його можуть не побачити при завантаженні, тому хороший тон створювати окремий розділ на жорсткому диску розміром від 100 МБ.

Директорія "/ home"- це домашні папки користувачів. Це такий собі аналог папки в операційній системі Windows, такий як Documents and Settings або с: \ users. Це директорія, де зберігаються всі папки користувача. Його монтувати, як мережеву папку. Наприклад, якщо можна V вас використовуються якісь переміщувані профілі. Користувач працює на декількох комп'ютерах і йому необхідно, що б скрізь був однаковий робочий стіл. Ось в такому випадку було б правильно зберігати його домашню папку де-небудь на сервері і просто її монтувати як мережеву папку, надаючи доступ до файлів.

Наступна папка, яка знаходиться в корені - це "/ root"Вона є домашньою текою суперкористувача, дуже важлива папка тому вона зберігається окремо.

Папка "/ etc"- в ній знаходиться конфігурація нашої операційної системи і її компонент. Так само буває, що вона знаходиться на окремих дискових розділах. Ми звичайно самі визначаємо при установці як розбити жорсткий диск, але, якщо при установці ми ставимо галочку в установнику, щоб він автоматично розбив жорсткий диск і створив розділи так, як він вважає за потрібне.

Директорія "/ opt". В даній директорії знаходиться програмне забезпечення від третіх постачальників. Деякі серверні дистрибутиви теж зберігають її на окремому логічному розділі.

Директорія "/ var". Тут зберігаються всі часто мінливі дані. Наприклад, логи різного програмного забезпечення або змінюються програмні дані. Можливо для цієї теки має сенс використовувати швидкі диски, наприклад, SSD. Тому, що до них буде йти дуже часте звертання програмного забезпечення.

Директорія "/ usr"В ній знаходяться всі встановлені пакети програм, документація і вихідний код ядра. Найчастіше дана директорія змонтована взагалі в режимі" тільки читання "і в принципі вона може бути розташована взагалі на якому ні будь повільному диску або папці в мережі.

Директорія "/ tmp" Призначена для зберігання тимчасових файлів. Важливою особливістю даної папки є те, що зберігаються файли в ній, будуть видалені в разі перезавантаження машини. Тобто при перезавантаження дана папка очищається автоматично. Існує ще один окремий розділ підкачки swap. Зазвичай операційна система windows використовує файл підкачки, то Linux найчастіше використовує розділ підкачки, хоча може використовувати і файл. Даний розділ не монтується в нашу файлову систему, він просто існує окремо.

## 1.2.2 Вигляд у консолі.

Переходимо в кореневу директорію cd /. вводимо командуlsi бачимо, як все директорії у нас відображаються. Всі ті папки про які йшла мова ми бачимо знаходяться в кореневій директорії, крім розділу swap. Для того, щоб

подивитися, що і куди змонтовано, то необхідно подивитися спеціальний конфігураційний файл cat / etc / fstab

| root@jenkins./ | 0:1. | root@jenkins: / | 1 |
|----------------|------|-----------------|---|
|----------------|------|-----------------|---|

| bin  |  | lib   | lib64  |  |      | swap. |
|------|--|-------|--------|--|------|-------|
| poot |  | lib32 | libx32 |  | sbin |       |

Для спрощення пояснення, ми під жорстким диском будемо розуміти єдиний простір, яке ми можемо розбити на кілька частин. Спочатку, комп'ютер не бачив більше 4-х розділів - цього вважалося досить. Тому зараз, спочатку за замовчуванням жорсткий диск не може бути розбитий на більш ніж 4 розділу. Якщо нам необхідно більше розділів, то необхідно створити так званий розширений розділ. І цей додатковий розділ вже буде містити в собі кілька логічних розділів.

У старих версіях Linux диски називалися hd0, hd1 і т.д. зараз жорсткі диски називаються sda, Тобто літерами. USB пристрої у нас так само ідентифікуються як жорсткі диски. Розділи у нас нумеруються по порядкуsda1, sda2 і т.д. Тобто назва розділу у нас складається з букви диска і номера розділу по порядку. Отже, перші 4 цифри зарезервовані і даються тільки основних розділів, саме тому логічні розділи нумерація починається з 5-ки. Основний утилітою для роботи з розділами є утиліта FDISK. Це утиліта використовується для створення файлової системи. Ми можемо подивитися всі існуючі жорсткі диски командою fdisk -l. При виведенні даної команди ми можемо бачити, що у нас 2 підключених жорстких диска sda i sdb. У висновку ми можемо так само побачити їх фізичний обсяг. На першому диску sda, ми так само можемо побачити 2 розділу sda1 i sda2.

```
Disk /dev/sda: 100 GiB, 107374182400 bytes, 209715200 sectors
Disk model: Virtual disk
Units: sectors of 1 * 512 = 512 bytes
Sector size (logical/physical): 512 bytes / 512 bytes
I/O size (minimum/optimal): 512 bytes / 512 bytes
Disklabel type: gpt
Disk identifier: 3E634F74-7E54-4440-868E-CCBF436A8706
Device Start End Sectors Size Type
/dev/sda1 2048 4095 2048 1M BIOS boot
/dev/sda2 4096 209713151 209709056 100G Linux filesystem
Disk model: Virtual disk
Units: sectors of 1 * 512 = 512 bytes
Sector size (logical/physical): 512 bytes / 512 bytes
I/O size (minimum/optimal): 512 bytes / 512 bytes
I/O size (minimum/optimal): 512 bytes / 512 bytes
```

Щоб почати працювати з другим жорстким диском, необхідно спочатку вказати його ім'я. Пристрої лежать в директорії "/ dev". Пишемо команду fdisk / dev / sdb.

Виходить наступна картина:

| <pre>welcome to fdisk (util-linux 2.34).<br/>Changes will remain in memory only, until you decide to write them<br/>Be careful before using the write command.<br/>Device does not contain a recognized partition table.<br/>Created a new DOS disklabel with disk identifier 0xa120c273.<br/>Command (m for help): m<br/>Help:<br/>DOS (MBR)<br/>a toggle a bootable flag<br/>b edit nested BSD disklabel<br/>c toggle the dos compatibility flag<br/>Generic<br/>d delete a partition<br/>F list free unpartitioned space<br/>l list known partition types<br/>n add a new partition table<br/>t change a partition table<br/>i print the partition table<br/>i print information about a partition<br/>Misc<br/>m print this menu<br/>u change display/entry units<br/>x extra functionality (experts only)<br/>Script<br/>I load disk layout from sfdisk script file<br/>0 dump disk layout to sfdisk script file<br/>Save &amp; Exit<br/>w write table to disk and exit<br/>q quit without saving changes<br/>Create a new label<br/>g create a new empty GPT partition table<br/>c create a new empty SGI (IRIX) partition table<br/>c create a new empty SGI (IRIX) partition table<br/>c create a new empty SGI partition table</pre>                                                                                                    | root@jenkins:/# fdisk /dev/sdb                                                                                                    |
|----------------------------------------------------------------------------------------------------|----------------------------------------------------------------------------------------------------|
| Device does not contain a recognized partition table.<br>Created a new DOS disklabel with disk identifier 0xa120c273.<br>Command (m for help): m<br>Help:<br>DOS (MBR)<br>a toggle a bootable flag<br>b edit nested BSD disklabel<br>c toggle the dos compatibility flag<br>Generic<br>d delete a partition<br>f list free unpartitioned space<br>l list known partition types<br>n add a new partition table<br>t change a partition table<br>i print the partition about a partition<br>Misc<br>m print this menu<br>u change display/entry units<br>x extra functionality (experts only)<br>Script<br>I load disk layout from sfdisk script file<br>0 dump disk layout to sfdisk script file<br>Save & Exit<br>w write table to disk and exit<br>q quit without saving changes<br>Create a new empty GPT partition table<br>6 create a new empty SGI (IRIX) partition table<br>o create a new empty SGI partition table<br>create a new empty SGI partition table<br>create a new empty SGI partition table<br>create a new empty SGI partition table<br>create a new empty SGI partition table                                                                                                    | <pre>welcome to fdisk (util-linux 2.34).<br/>Changes will remain in memory only, until you decide to write them<br/>Be careful before using the write command.</pre>                                                                                             |
| Command (m for help): m<br>Help:<br>DOS (MBR)<br>a toggle a bootable flag<br>b edit nested BSD disklabel<br>c toggle the dos compatibility flag<br>Generic<br>d delete a partition<br>F list free unpartitioned space<br>l list known partition types<br>n add a new partition table<br>t change a partition table<br>i print the partition table<br>i print information about a partition<br>Misc<br>m print this menu<br>u change display/entry units<br>x extra functionality (experts only)<br>Script<br>I load disk layout from sfdisk script file<br>O dump disk layout to sfdisk script file<br>Save & Exit<br>w write table to disk and exit<br>q quit without saving changes<br>Create a new empty GPT partition table<br>G create a new empty SGI (IRIX) partition table<br>o create a new empty SOS partition table                                                                                                    | Device does not contain a recognized partition table.<br>Created a new DOS disklabel with disk identifier 0xa120c273.                                                                                                    |
| <pre>Help:<br/>DOS (MBR)<br/>a toggle a bootable flag<br/>b edit nested BSD disklabel<br/>c toggle the dos compatibility flag<br/>Generic<br/>d delete a partition<br/>F list free unpartitioned space<br/>list known partition types<br/>n add a new partition<br/>p print the partition table<br/>t change a partition table<br/>i print information about a partition<br/>Misc<br/>m print this menu<br/>u change display/entry units<br/>x extra functionality (experts only)<br/>Script<br/>I load disk layout from sfdisk script file<br/>O dump disk layout to sfdisk script file<br/>Guing disk layout to sfdisk script file<br/>Guing disk layout form sfdisk script file<br/>Guing disk layout form sfdisk script file<br/>Guing disk layout form sfdisk script file<br/>Guing disk layout form sfdisk script file<br/>Guing disk layout form sfdisk script file<br/>Guing disk layout form sfdisk script file<br/>Save &amp; Exit<br/>m write table to disk and exit<br/>g create a new empty GPT partition table<br/>G create a new empty SGI (IRIX) partition table<br/>G create a new empty SOS partition table<br/>S create a new empty SOS partition table<br/>S create a new create a new create a new empty S</pre> | Command (m for help): m                                                                                                    |
| <pre>DOS (MBR) a toggle a bootable flag b edit nested BSD disklabel c toggle the dos compatibility flag Generic d delete a partition F list free unpartitioned space l list known partition types n add a new partition p print the partition table t change a partition table i print information about a partition Misc m print this menu u change display/entry units x extra functionality (experts only) Script I load disk layout from sfdisk script file O dump disk layout to sfdisk script file Save &amp; Exit w write table to disk and exit q quit without saving changes Create a new empty GPT partition table c create a new empty SGI (IRIX) partition table c create a new empty SOB partition table c create a new empty SOB partition table </pre>                                                                                                    | Help:                                                                                                    |
| <pre>Generic d delete a partition F list free unpartitioned space list known partition types n add a new partition p print the partition table t change a partition type v verify the partition table i print information about a partition Misc m print this menu u change display/entry units x extra functionality (experts only) Script I load disk layout from sfdisk script file O dump disk layout to sfdisk script file Save &amp; Exit w write table to disk and exit q quit without saving changes Create a new empty GPT partition table G create a new empty SGI (IRIX) partition table o create a new empty SOB partition table</pre>                                                                                                    | DOS (MBR)<br>a toggle a bootable flag<br>b edit nested BSD disklabel<br>c toggle the dos compatibility flag                                                                                                    |
| <pre>Misc m print this menu u change display/entry units x extra functionality (experts only) Script I load disk layout from sfdisk script file O dump disk layout to sfdisk script file Save &amp; Exit w write table to disk and exit q quit without saving changes Create a new label g create a new empty GPT partition table G create a new empty SGI (IRIX) partition table o create a new empty SU partition table </pre>                                                                                                    | Generic<br>d delete a partition<br>F list free unpartitioned space<br>l list known partition types<br>n add a new partition<br>p print the partition table<br>t change a partition type<br>v verify the partition table<br>i print information about a partition |
| Script<br>I load disk layout from sfdisk script file<br>O dump disk layout to sfdisk script file<br>Save & Exit<br>w write table to disk and exit<br>q quit without saving changes<br>Create a new label<br>g create a new empty GPT partition table<br>G create a new empty SGI (IRIX) partition table<br>o create a new empty DOS partition table<br>s create a new empty Sun partition table                                                                                                    | Misc<br>m print this menu<br>u change display/entry units<br>x extra functionality (experts only)                                                                                                    |
| <pre>Save &amp; Exit w write table to disk and exit q quit without saving changes Create a new label g create a new empty GPT partition table G create a new empty SGI (IRIX) partition table o create a new empty DOS partition table s create a new empty Sun partition table</pre>                                                                                                    | Script<br>I load disk layout from sfdisk script file<br>O dump disk layout to sfdisk script file                                                                                                    |
| Create a new label<br>g create a new empty GPT partition table<br>G create a new empty SGI (IRIX) partition table<br>o create a new empty DOS partition table<br>s create a new empty Sun partition table                                                                                                    | Save & Exit<br>w write table to disk and exit<br>q quit without saving changes                                                                                                    |
|                                                                                                    | Create a new label<br>g create a new empty GPT partition table<br>G create a new empty SGI (IRIX) partition table<br>o create a new empty DOS partition table<br>s create a new empty Sun partition table                                                        |

А натиснувши букву **m** ми можемо отримати доступ до довідки по роботі з даною утилітою. Як можна помітити функціонал утиліти досить великий. Можна додавати партіціі, можна видаляти партіціі. Наступним кроком необхідно створити новий розділ. Вибираємо опцію n. Далі пропонується вибір primary aбо extended. Ми вибираємо **primary** ключ p. Далі вибираємо номер розділу 1-4. Наприклад, 1. Далі система запитує де буде (на якому секторі) починатися розмітка розділу. Можна вибрати за замовчуванням. На наступному кроці ми можемо вказати сектор, але це вкрай незручно, простіше вказати скільки ми хочемо виділити під розмір, наприклад, + 10G. І цей розділ стане 10 гігабайт.

```
q quit without saving change
```

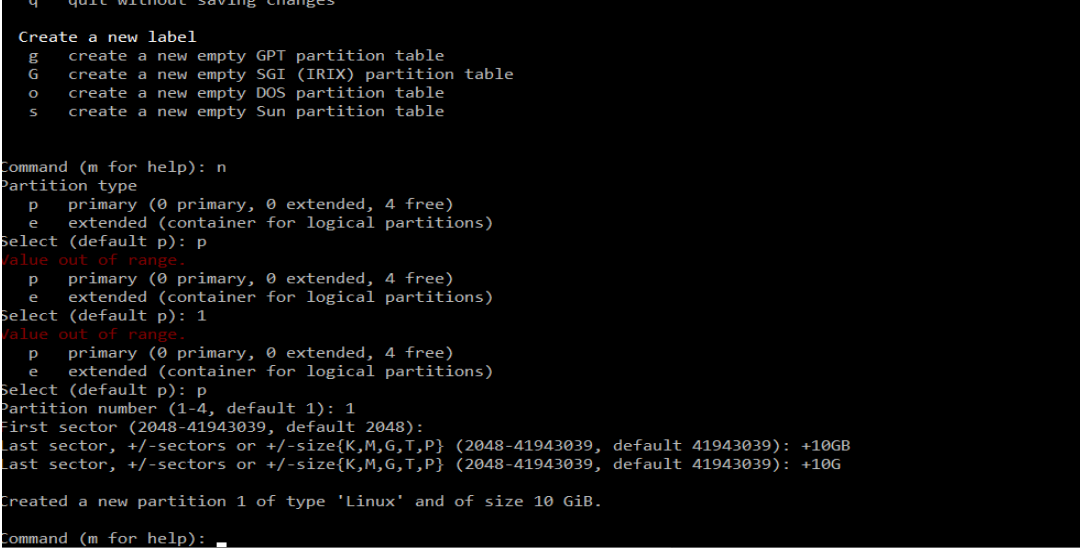

Спробуємо другий варіант зі створенням розділу, він буде розширений (extended). Вибираємо ключ е, вибираємо 2 розділ. Вибираємо з якого сектора він почнеться. Наступним кроком + 8G. Ми створили розширений диск на 8 GB. далі створюємо sdb3 на що залишилися 2 GB. А також 8GB розширеного диска розбиваємо на 2 логічних по 4 GB кожен. Всі операції однакові. В після створення останнього розділу вибираємо опцію w. Яка записує всі зміни.

```
В підсумку маємо наступну картину
```

```
Disk /dev/sda: 100 GiB, 107374182400 bytes, 209715200 sectors
Disk model: Virtual disk
Units: sectors of 1 * 512 = 512 bytes
Sector size (logical/physical): 512 bytes / 512 bytes
I/O size (minimum/optimal): 512 bytes / 512 bytes
Disklabel type: gpt
Disk identifier: 3E634F74-7E54-4440-868E-CCBF436A8706
Device
          Start
                      End
                            Sectors Size Type
/dev/sda1
           2048
                     4095
                               2048
                                       1M BIOS boot
           4096 209713151 209709056 100G Linux filesystem
/dev/sda2
Disk /dev/sdb: 20 GiB, 21474836480 bytes, 41943040 sectors
Disk model: Virtual disk
Units: sectors of 1 * 512 = 512 bytes
Sector size (logical/physical): 512 bytes / 512 bytes
I/O size (minimum/optimal): 512 bytes / 512 bytes
Disklabel type: dos
Disk identifier: 0x19160bb9
Device
          Boot
                             End Sectors Size Id Type
                  Start
/dev/sdb1
                   2048 20973567 20971520 10G 83 Linux
/dev/sdb2
               20973568 37750783 16777216 8G 5 Extended
/dev/sdb3
               37750784 41943039 4192256 2G 83 Linux
/dev/sdb5
               20975616 29364223 8388608 4G 83 Linux
/dev/sdb6
               29366272 37750783 8384512 4G 83 Linux
Partition table entries are not in disk order.
root@jenkins:/#
```

Перш ніж використовувати ці розділи їх необхідно відформатувати. Якщо подивитися на висновок команди, ми можемо побачити ще одне цікаве поле з інформацією. Іd - це мітка цього розділу. Необхідно розібратися, як ці іd міняти. Використовуємо знову утиліту **fdisk** / **dev** / **sdb**. Далі використовуємо ключ t. Утиліта пропонує вибрати номер розділу. Вибираємо 1. Потім необхідно ввести id в шістнадцятковому форматі, список всіх варіацій і їх опис можна вивести командою L. 👞 root@jenkins: /

| Comr | ommand (m for help): t                  |      |                 |           |                 |    |                 |  |
|------|-----------------------------------------|------|-----------------|-----------|-----------------|----|-----------------|--|
| Part | artition number (1-3,5,6, default 6): 1 |      |                 |           |                 |    |                 |  |
| lex  | code (type L to                         | list | t all codes): L |           |                 |    |                 |  |
| Ø    | Empty                                   | 24   | NEC DOS         | <b>Q1</b> | Minix / old lin | hf | Solaris         |  |
| 1    | EAT12                                   | 24   | Hidden NTES Win | 83        | Linux swan / So | c1 | DRDOS/SAC (FAT- |  |
| 2    | XENIX root                              | 30   | Plan 9          | 82        | Linux Swap / So | c/ | DRDOS/sec (FAT- |  |
| 2    | XENIX HOOL                              | 30   | PartitionMagic  | 84        | 0S/2 hidden or  | c6 | DRDOS/sec (FAT- |  |
| 1    | FΔT16 <32M                              | 10   | Venix 80286     | 85        | Linux extended  | c7 | Svrinx          |  |
| 5    | Extended                                | 11   | PPC PReP Root   | 86        | NTES volume set | da | Non-FS data     |  |
| 6    | FAT16                                   | 42   | SES             | 87        | NTFS volume set | dh |                 |  |
| 7    | HPFS/NTFS/exFAT                         | 4d   | ONX4 x          | 88        | Linux nlaintext | de | Dell Utility    |  |
| 8    | ΑΤΧ                                     | 4e   | ONX4.x 2nd part | 8e        | Linux IVM       | df | BootIt          |  |
| 9    | ATX bootable                            | 4f   | ONX4.x 3rd part | 93        | Amoeba          | e1 | DOS access      |  |
| a    | OS/2 Boot Manag                         | 50   | OnTrack DM      | 94        | Amoeba BBT      | e3 | DOS R/O         |  |
| b    | W95 FAT32                               | 51   | OnTrack DM6 Aux | 9f        | BSD/0S          | e4 | SpeedStor       |  |
| С    | W95 FAT32 (LBA)                         | 52   | CP/M            | a0        | IBM Thinkpad hi | ea | Rufus alignment |  |
| e    | W95 FAT16 (LBA)                         | 53   | OnTrack DM6 Aux | a5        | FreeBSD         | eb | BeOS fs         |  |
| f    | W95 Ext'd (LBA)                         | 54   | OnTrackDM6      | a6        | OpenBSD         | ee | GPT             |  |
| 10   | OPUS                                    | 55   | EZ-Drive        | a7        | NeXTSTEP        | ef | EFI (FAT-12/16/ |  |
| 11   | Hidden FAT12                            | 56   | Golden Bow      | a8        | Darwin UFS      | fØ | Linux/PA-RISC b |  |
| 12   | Compaq diagnost                         | 5c   | Priam Edisk     | a9        | NetBSD          | f1 | SpeedStor       |  |
| 14   | Hidden FAT16 <3                         | 61   | SpeedStor       | ab        | Darwin boot     | f4 | SpeedStor       |  |
| 16   | Hidden FAT16                            | 63   | GNU HURD or Sys | af        | HFS / HFS+      | f2 | DOS secondary   |  |
| 17   | Hidden HPFS/NTF                         | 64   | Novell Netware  | b7        | BSDI fs         | fb | VMware VMFS     |  |
| 18   | AST SmartSleep                          | 65   | Novell Netware  | b8        | BSDI swap       | fc | VMware VMKCORE  |  |
| 1b   | Hidden W95 FAT3                         | 70   | DiskSecure Mult | bb        | Boot Wizard hid | fd | Linux raid auto |  |
| 1c   | Hidden W95 FAT3                         | 75   | PC/IX           | bc        | Acronis FAT32 L | fe | LANstep         |  |
| 1e   | Hidden W95 FAT1                         | 80   | Old Minix       | be        | Solaris boot    | ff | BBT             |  |
| Hex  | code (type L to                         | list | t all codes):   |           |                 |    |                 |  |

Можна помітити, що всюди стояв за замовчуванням 83 тобто linux, Ми можемо змінити на будь-яку мітку, наприклад, на 86 NTFS - windows розділ. 3 розділ помітимо а5. Записуємо зміни w. І можна все зміни побачити через fdisk -l. Далі, щоб користуватися цими розділами, нам спочатку їх треба відформатувати. Щоб це зробити використовуємо утиліту mkfs. Набираємо mkfs.ext4, після точки вказуємо цільову, буде переформатовано розділ, а через пробіл власне сам розділ. наприкладmkfs.ext4 / dev / sdb5.

Тепер стосовно розподілу підкачки swap.

Для роботи з ним використовується **swapon** i **swapoff**. Через першу команду ми можемо включати розділ підкачки, додавати розділи підкачки, а через другу команду вимикати. Так само є утиліта **mkswap** - яка дозволяє створювати тобто форматувати розділ, як розділ підкачки. А також у нас є конфігураційний файл, розташований в наступному місці / **etc** / **fstab**, В даному файлі конфігурації описується монтування файлових систем. Відповідно можна примонтировать розділи в ручному режимі, але якщо ми хочемо, щоб при завантаженні розділи самі монтувалися, то необхідно конфігурувати файл / **etc** / **fstab** / командою **swapon** -**s**, Ми можемо подивитися інформацію по своп розділу.

| root@jenkins:/# swapon -s |      |         |      |          |
|---------------------------|------|---------|------|----------|
| Filename                  | Type | Size    | Used | Priority |
| /swap.img                 | file | 4194300 | 0    | -2       |
| root@jenkins:/#           |      |         |      |          |

Щоб додати новий своп розділ, то нам необхідно через команду fdisk створити новий розділ і вказати, що він саме своповскій розділ, потім його необхідно отформатувати і примонтувати.

Komaндоюcat / etc / fstab ми можемо подивитися, які розділи монтуються при завантаженні. Виглядає це приблизно так:

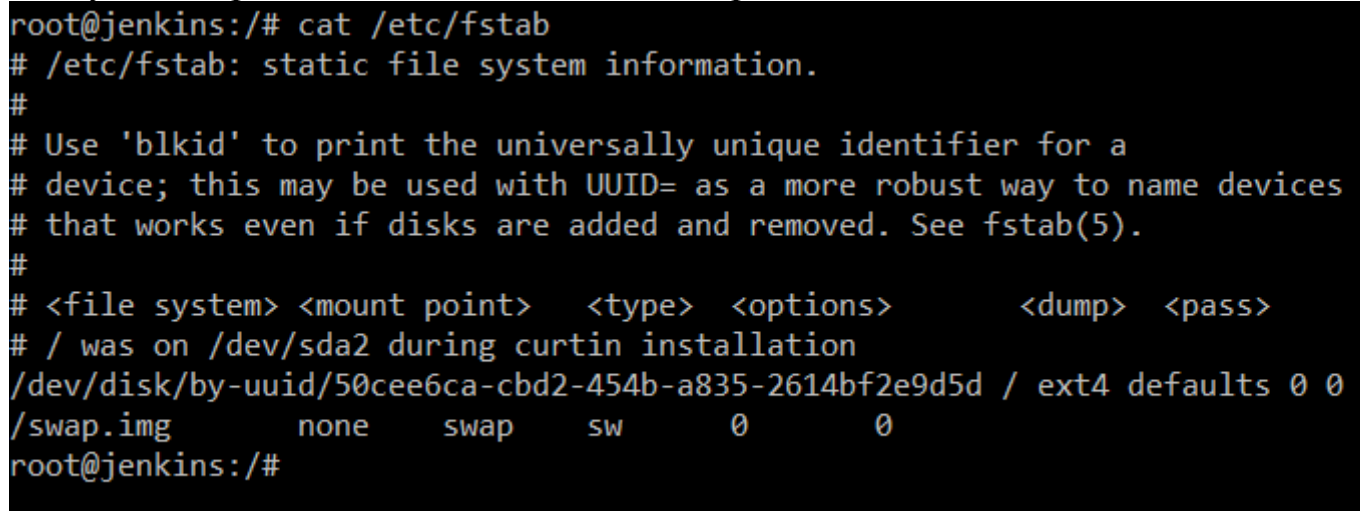

Ми бачимо, що ось цей розділ з uuid 50cee6ca-cbd2-454b-a835-2614bf2e9d5d монтується в корінь, знак "/" про це говорить і має файлову систему ext4. Uuid дивимося за допомогою команди blkid. Розділ підкачки, як і файл підкачки - це місце на диску, яке використовується, як RAM. Якщо у нас не вистачає оперативної пам'яті, то комп'ютер може користуватися цим розділом, як оперативною пам'яттю.

Створимо нову директорію командою mkdir mounted і змонтуємо туди розділ. Наприклад, / dev / sdb5. Використовуємо команду mount / dev / sdb5 / mounted. Щоб отмонтировать використовуємо команду umount / mounted.

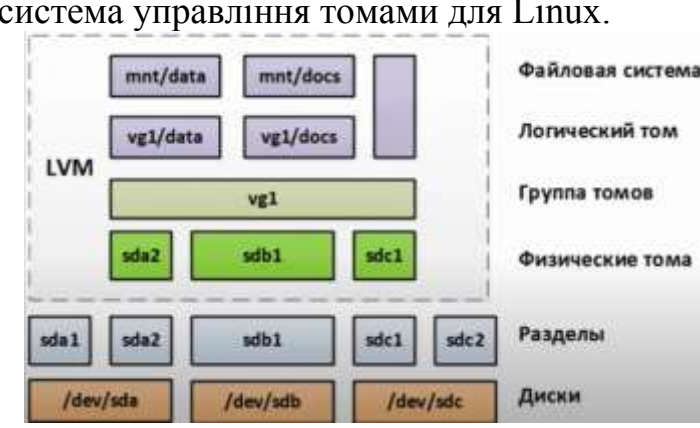

#### **1.3 LVM**

LVM - це система управління томами для Linux.

Вона дозволяє створити поверх фізичних розділів, логічні розділи, Logical Volume, які будуть видні операційній системі, як звичайні блокові пристрої з томами.

переваги:

Ми можемо в одну групу Logical Volume можемо додати різну кількість фізичних дисків.

Ми можемо змінювати розміри цих розділів прям під час роботи операційної системи.

В даному випадку на картинці є, 3 HDD, на кожному є певна кількість розділів. І ми можемо з них зібрати групу томів vg1. Яка буде бачити свої розділи, як фізичні томи, ті об'єднуються в групу томів, а всередині цієї групи ми можемо створювати логічні томи, взагалі не вказуючи де вони знаходяться, і вони самі розподіляються між дисками. Відповідно на кожному логічному томі буде якась файлова система.

Щоб подивитися фізичні томи користуємося командою pvdisplay. Подивитися volume group, команда vgdisplay. Подивитися логічні томи lvdisplay.

Видаляємо, через fdisk всі розділи на жорсткому диску / dev / sdb. Створюємо 2 розділу по 4 ГБ основних з типом 8е, тобто LVM тип. Створимо фізичний том командою pvcreate / dev / sdb1, Аналогічно робимо для другого розділу.

Далі необхідно створити віртуальну групу vgcreate vg1 / dev / sdb1 / dev / sdb2, Тобто обидва розділу. У групі можемо створити пару логічних томів командою lvcreate -n lv1 -L 2G vg1, Де -n новий розділ, -L - обсяг і останній параметр в який віртуальній групі. І можна створити другий lvcreate -n lv2 -L 3G vg1. З'явилися нові блокові пристрої lv1 і lv2. Залишилося їх відформатувати командою mkfs.ext4 / dev / vg2 / lv1 і аналогічно другий. Дана група дозволяє легко додавати і видаляти HDD. Можливе додавання нового жорсткого диска і на збільшення розміру наших томів. Щоб змінити розмір використовується команда lvresize -L 4G vg1 / lv2. Система LVM дозволяє робити знімки станів, тобто снапшоти. Вони використовуються для систем резервного копіювання, наприклад.

## ТЕМА 2. ЗАВАНТАЖЕННЯ ОПЕРАЦІЙНОЇ СИСТЕМИ (ОСНОВНІ ЕТАПИ Й КОНФІГУРАЦІЙНІ ФАЙЛИ).

## 2.1 Процес завантаження Linux

Завантаження операційної системи, це багатоступінчастий процес. У різних дистрибутивах Linux процес завантаження може дещо змінюватися, але загальна схема приблизно однакова і складається з наступних стадій:

1. У момент запуску процесор передає управління за певною фізичною адресою в ПЗУ. У цей момент починається виконання коду BIOS / UEFI. Проводиться ініціалізація обладнання і вибирається завантажувальний носій.

У разі BIOS відбувається зчитування в ОЗП початкового завантажувача і передача управління на нього. Початковий завантажувач зазвичай займає один сектор на диску (MBR) і не може перевищувати обсягу 384 байт (512 байт - сектор диска, мінус 128 байт - таблиця розділів). Залежно від типу завантажувального пристрою завантажувальний сектор може зчитуватися з різних місць:

При завантаженні з дискети або HDD завантажувач читається з першого сектора фізичного носія;

При завантаженні з CD / DVD - з першого сектора образу завантажувального диска, розміщеного в структурі даних CD;

При мережевому завантаженні - з першого сектора образу завантажувального диска, викачуваного з сервера по протоколу tftp.

При форматуванні диска в MBR замість завантажувача іноді пишеться програма, яка пише на екрані інформаційний текст "No bootable device - insert boot disk and prress any key"

1.1 Початковий завантажувач зчитує в пам'ять основний завантажувач (GRUB, LiLo, NTLDR) і передає управління йому. Оскільки початковий завантажувач дуже малий, то, як правило, в його код жорстко прописують сектора, з яких треба прочитати код основного завантажувача. На HDD це може бути простір між MBR і першим розділом на диску (нульова доріжка) або зарезервоване місце всередині ФС (зарезервований Inode в ext2fs). На дискеті і при використанні образу диска при завантаженні з CD або по мережі - основний завантажувач може розташовуватися відразу слідом за первинним загрузчиком і займати весь обсяг образу.

При завантаженні через UEFI завантажувач зчитується цілком з файлу на спеціальному розділі.

2. Завантаження ядра (vmlinuz) і допоміжного образу диска (initrd, initramfs).

Завантажувач GRUB вдає із себе міні OC, що підтримує всі основні файлові системи. GRUB шукає конфігураційний файл, в якому прописані шляхи до образу ядра і образу допоміжного диска. При необхідності образ ядра розпаковується в O3У, формується область пам'яті, що містить параметри, що передаються з завантажувача в ядро, в тому числі адресу способу допоміжного диска.

Ядро що завантажується через GRUB має відповідати угодам <u>multiboot</u> або <u>multiboot2</u>. Відповідно до угоди, образ ядра включає структуру (наприклад в секції даних), яка починається з магічного числа і містить інформацію про бажаний стан ядра в пам'яті і точці на яку треба передати управління. Перед передачею управління в ядро в регістр ЕАХ поміщається ще одне магічне число, а в регістр ЕВХ - адреса таблиці з параметрами, підготовленими загрузчиком.

Допоміжний диск необхідний сучасним Linux системам через модульности ядра і містить драйвери (ATA, NFS, RAID і т.п.), необхідні для отримання доступу до основної файлової системи. Усередині образу знаходиться файлова система в форматі архіву сріо.

На цьому етапі створюється процес з pid = 1, В якому відбувається виконання скрипта init, Що знаходиться в кореневому каталозі допоміжного диска. Параметри, що передаються ядру, фактично передаються вinit, Як аргументи командного рядка.

Скрипт містить команди завантаження необхідних драйверів у вигляді модулів ядра, створення тимчасових файлів пристроїв в каталозі/ devдля доступу до цих модулів, сканування дискових розділів для виявлення і ініціалізації RAIDoв і логічних томів. Після ініціалізації логічних дисків, робиться спроба змонтувати кореневу файлову систему, задану параметром root =. У разі бездисковой мережевий завантаження кореневої каталог підключається по NFS.

На екран видаються повідомлення про завантаження драйверів і про пошук віртуальних томів підсистеми LVM. Етап завершується перемонтування кореневого каталогу на основну файлову систему і завантаження в процес зріd = 10сновної програми/ sbin / init (або її аналога).

У класичному Unix'e i старих версіях Linux (приблизно до 2012 року) програма init3читує конфігураційний файл/ etc / inittab, iнiцiює текстові консолі i, як правило, запускає необхідні служби за допомогою набору скриптів, розташованих в каталогах /etc/init.d i /etc/rc\*.d. У сучасних дистрибутивах Linux в файлі/ sbin / init знаходиться більш сучасна програма запуску служб. Найбільш популярною з подібних програм є systemd, Яка дозволяє істотно скоротити час цього етапу завантаження.

На екран на цьому етапі видаються рядки, повідомляють про запуск служб, і інформація про успішність даного процесу ([OK]або[ERR]).

## 2.2 Завантажувач GRUB

<u>GRUB</u>(GRand Unified Boot Loader) - Великий уніфікований завантажувач. Розроблено в рамках проекту GNU як зразкова реалізація <u>мультізавантажувача</u>, здатного завантажувати різні OC з різних розділів одного диска або різні версії однієї OC в рамках одного розділу.

На даний момент під назвою GRUB відомі дві істотно відмінні версії програми. Версія 0.97 - "старий" або "legacy" GRUB - використовується в RHEL до версії 6 включно. У цій статті мова саме про нього. GRUB версії> 1.0 - це майже повністю переписаний варіант програми, який використовується в Ubuntu, Fedora і багатьох інших дистрибутивах.

Оскільки в MBR є тільки 384 байт для розміщення завантажувача -GRUB поділений на дві частини stage1 i stage2. Розмір stage1 дорівнює одному сектору на диску - 512 байт. При цьому реально використовується тільки 384, а решта зарезервовано. Stage2 - досить велика програма, яка містить драйвери декількох ФС, інтерпретатор командного рядка і кілька допоміжних функцій. Її розмір становить приблизно 124 КБ. При інсталяції GRUB компонент stage2 повинен бути розміщений в послідовних секторах на диску, а адреса першого сектора і кількість секторів повинні бути прописані в секторі, що містить stage1. Якщо носій не дозволяє розмістити stage2 в фіксованих секторах, то застосовується проміжний завантажувач stage1.5, що підтримує одну конкретну ФС і займає менше 16 КБ.

Список ФС, підтримуваних stage2 / 1.5 (ls / boot / grub / \* 1\_5) e2fs\_stage1\_5 fat\_stage1\_5 ffs\_stage1\_5 iso9660\_stage1\_5 jfs\_stage1\_5 minix\_stage1\_5 ufs2\_stage1\_5 vstafs\_stage1\_5 xfs\_stage1\_5

#### 2.3 Ручна правка initrd.img

Іноді хочеться зробити віпіtгащось нестандартне, що не передбачено стандартним скриптом (mkinitra,mkinitramfs,dracut і т.п.). В цьому випадку можна розпакувати існуючий образ, поправити його руками і знову запакувати. Формат файлу - архівсріостислийgzip. Єдина тонкість длясріотреба вказувати опцію, що задає внутрішній формат архіву-н пемс

```
mkdir initrd; cd initrd
gunzip -c /boot/initramfs-2.6.32.158.img | cpio -i --make-directories
# Внесення правок
find. | cpio -o -H newc | gzip> /boot/myinitrd.img
```

initramfs, як файл, мало відрізняється від initrd. При створенні явно вказується максимальна ступінь стиснення.

```
# Упаковка (фрагмент з dracut CentOS 6)
find. | Cpio -R root: root -H newc -o --quiet | $ Gzip -9> "$ outfile"
```

У CentOS7 структура файлу змінилася. На початок приклеєний ще один маленький нестислий архів сріо "Early\_initramfs" він же "microcode blob" (необов'язковий). Програма skipcpio шукає в отриманому файлі ознака кінця архіву (рядок "TRAILER !!!") і видає хвіст. Для стиснення можна використовувати різні програми (gzip,bzip2,xz). За замовчуванням використовується gzip.

```
# Розпакування:
    / Usr / lib / dracut / skipcpio /boot/initramfs-3.10.0-957.el7.x86_64.img
| zcat | cpio -i --make-directories
    # Упаковка
    find. | Cpio -c -o | xz -z -9 -C crc32 -F xz> /boot/myinitrd.img
```

#### 2.4 Внесення виправлень в initrd

Іноді виникає ситуація, при якій завантаження Linux неможливо через невірно зібраний образу диска initrd. Виникає ситуація курки і яйця: щоб виправити initrd необхідно завантажити Linux, щоб завантажити Linux потрібен виправлений initrd.

У CentOS і аналогічних системах послідовність дій така:

Завантажитися з встановлювального диску в режим відновлення - Rescue mode. Для цього в момент завантаження на запрошення boot: необхідно ввести linux rescue.

Якщо все піде нормально, то кореневої каталог основної системи буде змонтований в / mnt / sysimage, Завантажувальний каталог в / mnt / sysimage / boot. Крім того поточні каталоги/ proc, / sys i / dev будуть змонтовані в відповідні підкаталоги / mnt / sysimage. Якщо цього не станеться, то доведеться виконати ці операції вручну.

Коли все каталоги змонтовані, можна змінити кореневий каталог

# Якщо з'ясується, що ви щось забули змонтувати, то можна вийти по ^ D chroot / mnt / sysimage

і перезібрати initrd

У CentOS 6

```
# Копіюємо старий файл
ср -р / boot / initramfs - $ (uname -r) .img / boot / initramfs - $ (uname
-r) .img.bak
# Створюємо новий
dracut -f
# Якщо версія ядра в основній системі відрізняється від версії на
установчому диску, вказуємо її явно
dracut -f /boot/initramfs-2.6.32-358.el6.x86_64.img 2.6.32-
358.el6.x86 64
```

## У CentOS 5

```
# Копіюємо старий файл
cp -p / boot / initrd - $ (uname -r) .img / boot / initrd - $ (uname -r)
.img.bak
    # Створюємо новий
    mkinitrd -f -v / boot / initrd - $ (uname -r) .img $ (uname -r)
    # Якщо версія ядра в основній системі відрізняється від версії на
установчому диску, вказуємо її явно
    mkinitrd -f -v /boot/initrd-2.6.18-371.el5.img 2.6.18-371.el5
```

перезавантаження cd /

sync telinit 6

Розглянемо приклад з драйвером i2o\_block (SCSI адаптер Adaptec 2010S), який не завантажується автоматично. Приклад виконується в CentOS 5, оскільки в стандартному ядрі CentOS 6 підтримка цього драйвера відключена.

Після завантаження з CD в Rescue mode видається повідомлення, що Linux розділи не знайдені і їх треба монтувати самостійно.

```
# Завантажуємо драйвер
insmod i2o block
# Перевіряємо, що все спрацювало
lsmod
. . . .
dmesq
. . .
# Створюємо файли пристроїв на основі інформації в dmesq
mkdir / dev / i2o
mknod / dev / i2o / hda b 80 0
mknod / dev / i2o / hdal b 80 1
mknod / dev / i2o / hda2 b 80 2
# Активуємо VolumeGroup
lvm vgchange -ay
# Монтуємо томи
mkdir / mnt / sysimage
mount / dev / mapper / VolGroup00-LogVol00 / mnt / sysimage
mount / dev / i2o / hda1 / mnt / sysimage / boot
# Монтуємо спецкаталог
mount --bind / proc / mnt / sysimage / proc
mount --bind / dev / mnt / sysimage / dev
mount --bind / sys / mnt / sysimage / sys
```

Далі по інструкції, тільки при створенні образу диска треба вказати програмі mkinitrd додаткову опцію --preload = i2o\_block і відключити сервісиreadahead, оскільки вони призводять до зависання драйвераi2o\_block:

chkconfig early-readahead off chkconfig later-readahead off

#### 2.5 Завантаження Linux - SysV init

Минулого разу ми говорили про те, що відбувається при завантаженні Linux: спочатку стартує завантажувач, він завантажує ядро і розгортає тимчасовий диск в оперативній пам'яті, ядро запускає процес init, init знаходить справжній кореневої диск, робить такий хитрий переворот - замість тимчасового віртуального диска на це ж саме місце в кореневій каталог монтується реальний диск, з цього реального дисків процес init завантажує в себе інший init, який є на цьому реальному диску. Після всіх цих операцій UNIX переходить в стан нормальної роботи.

Розглянемо, що робить класична програма init в поєднанні зі скриптами rc.d в стилі System V (Систем п'ять). System V - це класична версія UNIX на якій побудовані комерційні UNIX.

Судячи з назви, rc.d це якийсь каталог. Є така традиція UNIX - якщо вся конфігурація чого-небудь вміщується в один файл, і він називається config, то при розбитті його на окремі файли, які підключаються до основного,

створюють каталог з аналогічним ім'ям і додають до імені .d - config.d. Буква d означає, що це директорія і там лежать допоміжні частини конфігураційного файлу. У формату конфігураційних файлів програми init є дві традиції: варіант System V, в якому кожна деталь конфігурації тримається в окремому файлі в каталозі rc.d, і традиція BSD систем, в якій є один файл / etc / rc, що містить багато скриптів і змінних, які відповідають за поведінку системи.

У будь-якому випадку, при старті системи у нас створюється процес з PID = 1, в якому запущена програма, яка називається init. Як ви бачили в минулий раз, якщо програму init вбити, то ядро впадає в паніку і припиняє усіляку роботу.

Класичний System V init читає файл / etc / inittab i виконує ряд розпоряджень, які прописані в цьому файлі. Inittab цей текстовий файл кожен рядок якого, це, по суті справи, одна команда або якесь правило поведінки. Inittab виглядає так:

id: 3: initdefault:

si :: sysinit: /etc/rc.d/rc.sysinit

13: 3: wait: /etc/rc.d/rc 3

1: 2345: respawn: / sbin / mingetty tty1

ca :: ctrlaltdel: / sbin / shutdown -t3 -r now

Спочатку рядку стоїть позначка. Можна вважати, що це простий текст і все. Другим пунктом стоїть або так званий рівень завантаження, або пусте значення. Рівень завантаження - це або одне число від 0 до 6, або список чисел через кому. Далі йде якась дія. Дії бувають такі: wait, respawn, sysinit, ctrlaltdel. Є й інші дії, але це найбільш використовувані. Нарешті, в кінці рядка написана якась команда з ім'ям виконуваного файлу і аргументів, які цій команді треба передати.

Дія sysinit виконується одноразово при старті системи.

Дія ctrlaltdel це насправді не зовсім дія - це оброблювач поєднання клавіш control alt del. Саме натискання перехоплюється ядром системи, і інформація про це пересилається в процес init, який повинен виконати певну команду. Наприклад, може бути виконана команда shutdown, яка виконає виключення комп'ютера. В принципі сюди можна прописати будь-яку іншу програму, наприклад, есho, яка після натискання control alt del видаватиме на всі термінали системи якусь повідомлення. каміна консоллю так

Дія wait означає, що необхідно запустити команду, дочекатися поки вона закінчиться і тільки після цього продовжити обробку наступних рядків. Не знаю, чи можуть запускатися такі дії в паралель. Скоріше за все ні.

Дія respawn означає, що треба запустити програму і перш ніж вона закінчиться, перейти в подальшому дій. Якщо ця програма в подальшому завершиться, то необхідно її рестартовать.

Отже, є одноразове виконання з очікуванням результатів і багаторазове виконання в асинхронному режимі - запустилися, дочекалися поки закінчити, запустили слова.

Рівні завантаження - це якась умовність, яка дозволяє управляти завантажуються службами. Найближчий аналог в windows - це завантаження

в безпечному режимі, коли вантажиться тільки обмежене число драйверів і стартує мінімальну кількість служб, завантаження з налагодженням, коли кожна дія додатково записуються і звичайна повноцінна завантаження.

У Linux за традицією виділяється 6 варіантів завантаження. Цей поділ є досить умовним.

0 і 6 це виключення. 0 - повне виключення електрику, а 6 - режим перезавантаження.

4 в Linux взагалі пропущено

Залишаються чотири рівні завантаження:

1 - однокористувальницький режим. Якщо передати завантажувачу ключове слово single, то ми опинимося в режимі одного, де запущений тільки один процесу і це шелл адміністратора системи. Цей режим використовується для відновлення системи.

3 - нормальний розрахований на багато користувачів текстовий режим, коли запущені усі служби, працює мережа, працюють всі драйвери.

2 - теж текстовий режим, але без підключення мережевих дисків. Справа в тому, що традиційні мережева файлова система nfs, яка використовується в UNIX, надзвичайно стійка до пошкоджень мережі. Якщо ми вимкнули файловий сервер або обрізали мережевий кабель, то мережева файлова система nfs робитиме численні спроби відновитися і ці спроби настільки тривалі, що я жодного разу не зміг дочекатися часу, коли ж нарешті з'явиться повідомлення про помилку. Можливо це станеться через годину, а може і через 6 годин. Весь цей час драйвер nfs буде тримати комп'ютер, не даючи нічого зробити. Тому, якщо у нас впала мережу або файловий сервер в налаштуваннях написано, що при старті необхідно подмонтировать зовнішні диски, то спроба завантажиться в повноцінний режим призведе до того, що у вас все зависне. Для цього випадку і передбачений другий варіант завантаження - все як у третьому, тільки мережеві диски не підключаються. Сам мережевий адаптер працює, IP адреса призначається, інтернет доступний.

5 - те ж саме що і 3, але з запуском х window - графічного інтерфейсу.

Можна вважати, що між рівнями є деяка послідовність переходів:

режим 2 включає себе 1 + розрахований на багато користувачів режим. 3 включає 2 + монтування мережевих файлових систем. Нарешті, 5 включає в себе 3 + запуск графічної підсистеми. Чи буде це реалізовано послідовно чи ні - це проблема дистрибутива. Взагалі кажучи, адміністратори можуть самостійно налаштувати файл inittab так, щоб ці режими запускалися послідовно, а можна зробити так щоб все було абсолютно незалежно перемикаючись в черговий режим, прибираємо всі що було зроблено на попередньому кроці, і налаштовуємо все з нуля.

Розглянемо рядки реального файлу. Вони дуже прості.

13: 3: wait: /etc/rc.d/rc 3

Запускається якась програма, яка повинна виконати всі необхідні дії, які очікуються на третьому рівні. Напевно, на третьому рівні потрібно налаштувати мережеві інтерфейси, запустити драйвер терміналів, стартувати якісь служби. Тільки після того, як все це завершиться ми зможемо працювати

в системі. Оскільки треба дочекатися завершення запуску, ми вибираємо дію wait.

Програма запуску називається гс і запускається з номером рівня в якості параметра. Сама програма іпіт досить проста. Вона вміє через підрядник читати свій файл з простим синтаксисом і стартувати нові процеси, запускаючи якісь допоміжні програми. Вся логіка рівнів завантаження захована в скрипті гс. Запустивши гс з параметром 3 ми перейдемо на третій рівень, з параметром 5 - на п'ятий.

Програма гс теж дуже проста. Це скрипт який виконує всі файли в каталогах, що відповідають рівню завантаження, наприклад, /etc/rc3.d/. У цих каталогах знаходяться виконувані файли, які приймають один параметр - або start, або stop. Якщо файл запущений з параметром start, то він стартує службу, якщо з параметром stop, то зупиняє її. Наприклад, network start буде налаштовувати мережеві інтерфейси, а network stop буде переводити інтерфейси в вимкненому стані. Крім мережевих інтерфейсів є скрипти підключення / відключення мережевих файлових систем, запуску / зупинки сервісів і т.д.

Імена файлів в каталогах побудованим за певними правилами. Вони починаються або з букви К або з букви S, за якими йде число і ім'я служби.

Скрипт гс переглядаємо вмісту каталогу гс3 і вибирає звідти всі файли які починаються з літери К (kill). Файли поділяються на категорії в порядку зростання номера і виконуються з параметром stop. Потім ті ж дії виконуються з файлами на букву S (start), які запускаються з параметром start. Ось загалом і вся процедура переходу на певний рівень.

Можна припустити, що в каталозі /etc/rc0.d/ лежать тільки файли, що починаються на букву К, оскільки при виключенні треба все зупинити, а в каталозі /etc/rc1.d/ буде один файл на буку S для запуску консолі адміністратора.

Для простоти програмування є окремий каталог /etc/init.d/, в якому лежать ті ж самі файли тільки без літери цифр на початку імені. Насправді, файли в каталогах рівнів це просто символічні посилання на основні файли. Так /etc/rc3.d/S10apache це посилання на файл /etc/init.d/apache. Букви і цифри в назві посилань потрібні для того, щоб скрипт гс викликав їх в потрібному порядку і з потрібними аргументами.

У системах, які побудовані за таким принципом, щоб стартувати або зупинити будь-яку службу в каталозі /etc/init.d/ треба знайти файл який, який їй відповідає, і запустити його з параметром start або stop. Чим не подобається запускати служби саме таким способом - явно викликаючи скрипти. Справа в тому, що в командному рядку linux чудово працює автодоповнення. З його допомогою дуже швидко можна ввести шлях до файлу запуску.

Щоб сховати від користувача конкретну реалізацію поверх системи скриптів і символічних посилань написані дві допоміжні програми.

Програма chkconfig дозволяє маніпулювати символічними посиланнями на відповідні скрипти. Щоб подивитися, що стартує, а що зупинятися на кожному з рівнів можна скористатися командою ls і видати список скриптів у

відповідному каталозі, але простіше скористатися командою chkconfig -list. Програма chkconfig пробігає по всіх каталогах гс і видає список того що стартує, а що зупиняється на кожному рівні. Якщо ми хочемо, щоб при старті системи у нас щось автоматично стартувала певна службу ми виконуємо chkconfig <im'я служби> on і скрипт створює посилання для запуску в потрібному каталозі і з правильним ім'ям. Запуск chkconfig <im'я служби> off призводить до видалення посилання для запуску і створення посилання для зупинки. Таким чином програма chkconfig дозволяє управляти списком служб,

Ще одна програма - service використовується для ручного запуску і зупинки служб. Service це обгортка, яка дозволяє не звертатися безпосередньо до скрипту, а вказати ім'я служби і сказати хочемо ми її стартувати або зупинити. В bash, який я використовую, немає автодоповнення для команди service, тому мені простіше набрати шлях до скриптів.

У стартових скриптах аргументи start і stop повинні оброблятися обов'язково. Крім того, можна придумати якісь свої аргументи, які будуть робити щось корисне.

У більшості скриптів реалізована опція status, яка показує запущена служба чи ні. Коли ми виконуємо start, то скрипт після успішного запуску служби отримує її ідентифікатор PID і записувати його в певний файл. За командою stop файл видаляється. Зазвичай такі файли створюються в каталозі / var / run /. Команда status перевіряє чи є такий файл. Його немає, то повідомляє, що служба не запущена. Якщо файл є, то вона витягує з нього ідентифікатор процесу і перевіряє поточний список процесів. Якщо цей ідентифікатор присутній все запущено, якщо програма з якихось причин поламалася, то статус видає, що була зроблена спроба запустити цю службу файл існує, але сама служба не запущена.

Опція restart послідовно виконує всередині скрипта дві команди спочатку stop, а потім старт. Це абсолютно необов'язкова команда - просто зручна. Нарешті, є служби, які дозволяє на ходу перечитати якісь конфігураційні файли. Для них додають команду reload, завданням якої є відправка службі сигналу про те, що конфігурація змінилася. Окремий випадок, команди save i load для збереження конфігурації брандмауера.

Якщо адміністратор системи замість зупинки або старту окремих служби хоче всю систему перевести на певний рівень, то цього можна досягти одним з двох способів. Можна викликати прямо програму / sbin / init. Якщо її викликати з певним числом як параметр, то вона виконає всі інструкцію з файлу inittab, для яких прописував відповідний рівень. Якщо запустити, наприклад, / sbin / init 1, то init знайде в своєму файлі конфігурації все рядки, в яких є рівень 1 і виконає їх. У деяких системах команда shutdown peaлізована як / sbin / init 0, оскільки нульовий рівень відповідає зупинці системи. Останнім часом для переходу між рівнями з'явилася спеціальна програма під назвою telinit, яка є посиланням на init. Її завдання - переслати процесу init сигнал про те, що треба перечитати файл inittab. У старих системах це досягалося посилкою сигналу SIGHUP процесу з PID = 1 (kill -HUP 1).

Ще кілька рядків в inittab, це запуск терміналів

1: 2345: respawn: / sbin / mingetty tty1

Для того, щоб забезпечити диалоговую доступ до системи, ви inittabe може бути присутнім кілька рядків такого роду. 2345 це рівні, на яких треба запускати команду, respawn означає, що програму треба перезапускати у разі завершення. Програма getty - це програма управління терміналом. Традиційно термінал в UNIX називається телетайпом, оскільки першими терміналами були електричні друкарські машинка. Відповідно, tty це скорочення від телетайпа. Mingetty - програма, яка вміє працювати з віртуальними терміналами на персональному комп'ютері. Вона вміє налаштовувати драйвер терміналу, а в якості параметрів отримує ім'я пристрою терміналу, який треба налаштувати. У каталозі / dev / є файл пристрою tty1, який відповідає першому віртуальному терміналу. Якби у нас був модем і ми хотіли б ініціювати його момент завантаження, то могли б викликати getty з параметром ttyS0, який відповідає порту COM1. При ініціалізації модему можна було б задати додаткові параметри: швидкість з'єднання 19200 бод, 7 або 8 біт в байті, парність, кількість стоп-бітів.

S0: 2345: respawn: / sbin / getty ttyS0 19200 8 n 1

Минулого разу я малював ланцюжок, в якій процес викликом fork робляться свою копію, дочірня копія викликом ехес завантажує в свою пам'ять іншу програму, а після завершення повідомляє про це батьківського процесу.

Текстові призначені для користувача сеанси влаштовані на таких ланцюжках: спочатку іпіt робить свою копію і запускає в ній програму mingetty. Mingetty инициализирует термінал і клавіатуру, а потім запускає в тому ж процесі програму login. Login виводить на екран запрошення на логуватись і, якщо все пройшло успішно то призначає собі привілеї користувача і в тому ж процесі, затираючи самого себе, запускає інтерпретатор користувача, наприклад, bash. Коли користувач набирає команду exit, то інтерпретатор завершує життєвий шлях цього процесу. Коли процес завершується, init отримує про це сигнал. Init дивиться, що належить робити, бачить дію гезраwn, знову запускає програму mingetty, яка заново ініціалізує термінал і все повторюється. Таким чином кожен сеанс знаходиться всередині одного процесу.

У файлі inittab є є ще одне спеціальне ключове слово initdefault - рівень за замовчуванням. Якщо через ядро init отримав параметр single, то ми завантажилися на рівень 1. Якщо через завантажувач нічого не передали, то використовується значення за замовчуванням. Якщо після установки графічної оболонки виявилось, що наш комп'ютер слабенький для графіки, то можна встановить рівень за замовчуванням на 3, і після наступного перезавантаження ми потрапляємо на третій рівень - тобто в текстовий режим. Встановили систему без графічного режиму, потім доустановити все пакети для х window, поміняли рівень за замовчуванням на 5 і після наступного перезавантаження потрапили відразу в графічний режим.

У цій системі скриптів іноді хочеться зробити щось своє, наприклад, при старті видалити всі файли в каталозі / tmp /. Для цього є окремий файл під

назвою /etc/rc.local, який запускається після всіх інших. Це просто скрипт без параметрів, в який можна прописати все, що завгодно. Наприклад, на одному з моїх роутерів в момент старту системи в цьому файлі прописуються таблиці маршрутизації. Мені було ліньки шукати де знаходяться відповідні стандартні скрипти з дистрибутива і простіше виявилося прописати команди в rc.local.

#### **TEMA 3.**

## НАСТРОЮВАННЯ МЕРЕЖЕВИХ ІНТЕРФЕЙСІВ. ВИДИ МЕРЕЖЕВИХ ІНТЕРФЕЙСІВ. УТИЛІТИ ДЛЯ НАСТРОЮВАННЯ Н ДІАГНОСТИКИ МЕРЕЖЕВИХ ІНТЕРФЕЙСІВ.

#### Іменування мережевих інтерфейсів в CentOS

Класична схема іменування мережевих інтерфейсів в Linux привласнює імена eth0, eth1 і так далі по порядку. Але ці імена не прив'язуються жорстко до інтерфейсів і після перезавантаження при наявності декількох мережевих інтерфейсів, ці імена можуть помінятися. Це може доставляти деякі проблеми, при налаштуванні, наприклад, брандмауера через **firewalld** або **iptables**. У зв'язку з цим починаючи з RedHat 7 і CentOS 7, вирішено було призначати імена мережевих інтерфейсів на основі ієрархії різних схем іменування. За замовчуванням systemd буде по черзі застосовувати схему віртуальних пакунків за зупинившись на першій доступною і прийнятною. Імена присвоюються в автоматичному режимі, залишаються незмінними навіть якщо апаратні засоби додані або змінені. З іншого боку, такі імена інтерфейсів менш читабельні, наприклад, enp5s0 або ens3, ніж традиційні eth0 i eth1.

Можна повернутися до стандартного імені інтерфейсу Linux за допомогою наступних дій.

Відредагуйте файл / etc / default / grub:

# nano / etc / default / grub

У рядок GRUB\_CMDLINE\_LINUX потрібно додати:

net.ifnames = 0 biosdevname = 0 Приклад повного рядка:

GRUB\_CMDLINE\_LINUX = "consoleblank = 0 fsck.repair = yes crashkernel = auto nompath selinux = 0 rhgb quiet net.ifnames = 0 biosdevname = 0"

Оновлення конфігурації grub:

# grub2-mkconfig -o /boot/grub2/grub.cfg

Перейменуйте конфігураційний файл мережевого інтерфейсу:

# mv / etc / sysconfig / network-scripts / ifcfg-ens3 / etc / sysconfig / networkscripts / ifcfg-eth0

І замініть значення DEVICE:

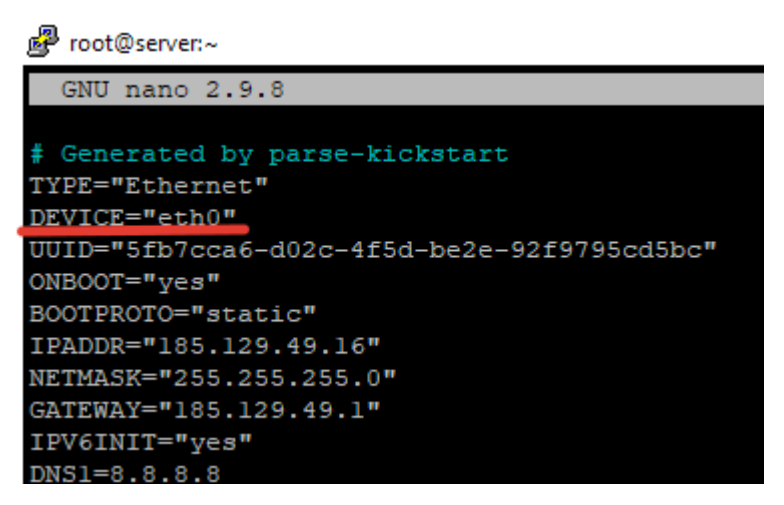

Збережіть файл, перезавантажте сервер і перевірте чи все в порядку: # ip a

| [root@server ~]# 1p a                                                                                                    |
|----------------------------------------------------------------------------------------------------|
| 1: lo: <loopback,up,lower_up> mtu 65536 qdisc noqueue state UNKNOWN group default qlen 1000</loopback,up,lower_up>                    |
| link/loopback 00:00:00:00:00:00 brd 00:00:00:00:00:00                                                                                 |
| inet 127.0.0.1/8 scope host lo                                                                                                    |
| valid_lft forever preferred_lft forever                                                                                               |
| inet6 ::1/128 scope host                                                                                                    |
| valid_lft forever preferred_lft forever                                                                                               |
| 2: eth0: <broadcast,multicast,up,lower_up> mtu 1500 qdisc fq_codel state UP group default qlen 1000</broadcast,multicast,up,lower_up> |
| link/ether 52:54:00:d3:lc:3e brd ff:ff:ff:ff:ff:ff                                                                                    |
| inet scope global noprefixroute eth0                                                                                                  |
| valid_lft forever preferred_lft forever                                                                                               |
| inet6 fe80::5054:ff:fed3:lc3e/64 scope link noprefixroute                                                                             |
| valid_lft forever preferred_lft forever                                                                                               |
| [root@server ~]#                                                                                                    |
|                                                                                                    |

Інтерфейс тепер називається eth0.

## Початкове налаштування мережі при установці CentOS

Спочатку CentOS при установці Linux, Ви можете налаштувати мережевий інтерфейс в графічному режимі в пункті меню "Network & Hostname". В даному пункті ви вказуєте ім'я сервера, додаєте потрібний IP адреса і шлюз, DNS і багато іншого.

# Ручна настройка конфігураційного файлу мережевого інтерфейсу в CentOS

Виведемо список доступних мережевих інтерфейсів в системі:

#### # ip a

Файли конфігурації мережі вашого сервера зберігаються в каталозі / etc / sysconfig / network-scripts. Ці файли створює демон NetworkManager для кожного мережевого інтерфейсу. У нашому випадку файл конфігурації називається ifcfg-eth0 (у вас може відрізнятися в залежності від схеми іменування мережевого інтерфейсу).

Розглянемо основні параметри:

- DEVICE ім'я мережевого адаптера, збігається з ім'ям в системі, у нас це eht0
- BOOTPROTO спосіб призначення IP-адреси (static статичне значення, вказуємо в ручну. Dhcp отримати адресу автоматично)
- IPADDR IP-адреса
- NETMASK маска підмережі
- GATEWAY шлюз
- DNS1 Основний DNS-сервер
- DNS2 альтернативний DNS-сервер
- ONBOOT спосіб запуску мережевого інтерфейсу (yes автоматично, no вручну)
- UUID унікальний ідентифікатор мережевого інтерфейсу. Можна згенерувати самостійно командою uuidgen.
- IPV4\_FAILURE\_FATAL відключення мережевого інтерфейсу з IPадресою v4, якщо він має невірну конфігурацію (yes - відключити, по - не відключати)
- IPV6\_FAILURE\_FATAL відключення мережевого інтерфейсу з IPадресою v6, якщо він має невірну конфігурацію (уез - відключити, по - не відключати)
- IPV6\_AUTOCONF дозволяє або забороняє Автоконфігурірованіе Ірv6 за допомогою протоколу
- IPV6\_INIT включення можливості використання адресації Ipv6 (yes адресація може використовуватися, no не використовується)
- PEERROUTES встановлює пріоритет настройки шлюзу, при використанні DHCP
- IPV6\_PEERROUTES встановлює пріоритет настройки шлюзу, при використанні DHCP для IPv6
- Виходячи з цієї інформації, налаштуємо мережевий інтерфейс.

## Налаштування статичної IP адреси в CentOS

Відкриємо файл для редагування:

# mcedit / etc / sysconfig / network-scripts / ifcfg-eth0

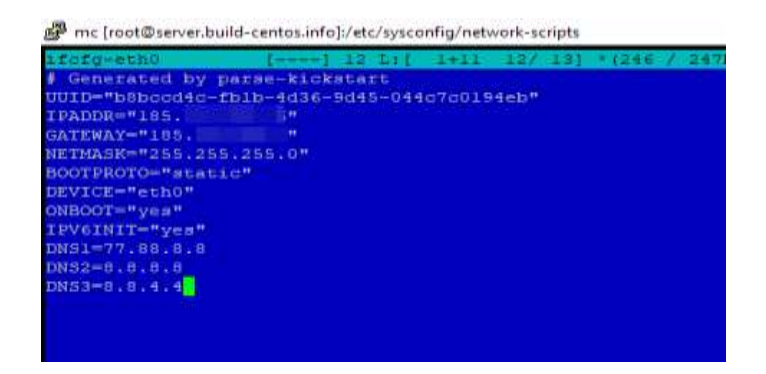

У цьому прикладі вказано IP адресу, маску підмережі, шлюз і кілька DNS серверів. Включаємо автозапуск інтерфейсу:

```
ONBOOT = "yes"
```

Після всіх модифікацій, потрібно виконати рестарт сервісу network. Якщо все в порядку, ви отримаєте такий лістинг:

[ Root @ server network-scripts] # service network restart

```
Restarting network (via systemctl): [OK]
```

Також можна просто перезапустити всі профілі підключень:

# nmcli connection reload

## Отримання динамічного ІР адреси для інтерфейсу через DHCP

Якщо ваш сервер повинен отримати IP адресу від DHCP півночі, відкрийте конфігураційний файл керування і змініть настройки:

mc [root@server.build-centos.info]:/etc/sysconfig/network-scripts

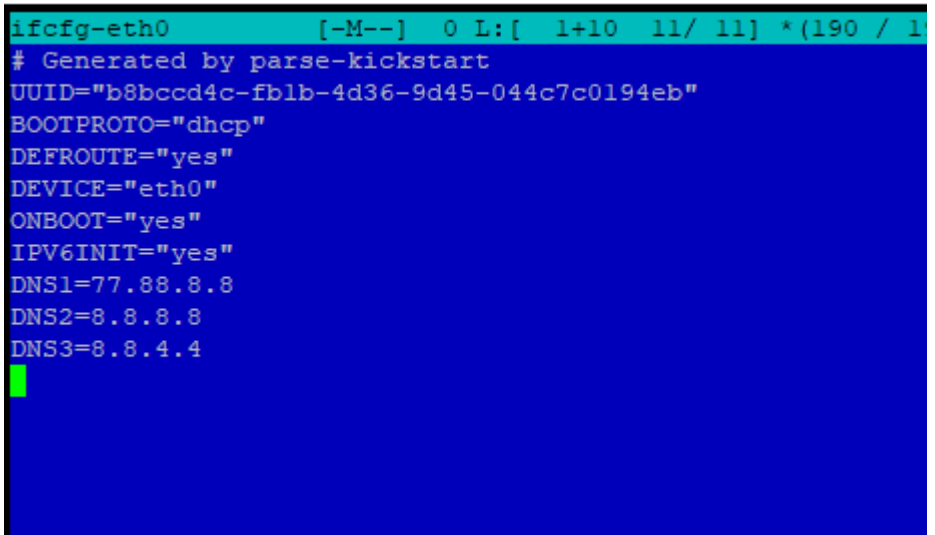

Тобто ми прибрали всі настройки, пов'язані з IP-адресами і маскою, а так же поміняли спосіб призначення IP-адрес на dhcp (BOOTPROTO = "dhcp"). Після всіх змін, не забуваємо виконувати перезавантаження network.

## Як відключити IPv6 в CentOS?

Якщо ви в не використовуєте протокол IPv6, його потрібно відключити на сервері. Якщо ви точно впевнені, що жоден з сервісів не налаштований під роботу з ірv6, можете відразу перейти до налаштування мережевого інтерфейсу, якщо ж ні, то почніть з перевірки. Нам потрібно перевірити, які сервіси використовують ірv6 і відключити даний протокол в конфігурації сервісу. Запустимо команду: # netstat -tulnp

| [root@server network-scripts]# netstat -tulnp |          |                    |                 |        |                  |  |  |  |
|-----------------------------------------------|----------|--------------------|-----------------|--------|------------------|--|--|--|
| Active Internet connections (only servers)    |          |                    |                 |        |                  |  |  |  |
| Proto R                                       | ecv-Q Se | nd-Q Local Address | Foreign Address | State  | PID/Program name |  |  |  |
| tcp                                           |          | 0 0.0.0:22         | 0.0.0:*         | LISTEN | 912/sshd         |  |  |  |
| tcp6                                          | 0        | 0 :::22            | :::*            | LISTEN | 912/sshd         |  |  |  |
| udp                                           | 0        | 0 127.0.0.1:323    | 0.0.0.:*        |        | 541/chronyd      |  |  |  |
| udp6                                          | 0        | 0 ::1:323          | :::*            |        | 541/chronyd      |  |  |  |
| [root@server network-scripts]#                |          |                    |                 |        |                  |  |  |  |

У мене сервер тестовий, тому ipv6 використовується тільки для sshd i cronyd. Це можна визначити по ":::".

Щоб не виникало проблем після відключення ірv6 в конфігурації мережі, вимкніть даний протокол в сервісах, в яких вони використовуються на вашому сервері. Наприклад для sshd, потрібно відкрити конфігураційний файл:

# Mcedit / etc / ssh / sshd\_config

I розкоментуйте рядки:

#AddressFamily any
#ListenAddress 0.0.0.0

Після чого перезапустіть сервіс:

| er root@s                                          | erver:~                               |                    |                 |        |                  |  |  |  |  |
|----------------------------------------------------|---------------------------------------|--------------------|-----------------|--------|------------------|--|--|--|--|
| [root@s                                            | [root@server ~]# service sshd restart |                    |                 |        |                  |  |  |  |  |
| Redirecting to /bin/systemctl restart sshd.service |                                       |                    |                 |        |                  |  |  |  |  |
| [root@server ~] # netstat -tulnp                   |                                       |                    |                 |        |                  |  |  |  |  |
| Active Internet connections (only servers)         |                                       |                    |                 |        |                  |  |  |  |  |
| Proto R                                            | ecv-Q Se                              | nd-Q Local Address | Foreign Address | State  | PID/Program name |  |  |  |  |
| tcp                                                |                                       | 0 0.0.0:22         | 0.0.0:*         | LISTEN | 11874/sshd       |  |  |  |  |
| udp                                                | 0                                     | 0 127.0.0.1:323    | 0.0.0:*         |        | 541/chronyd      |  |  |  |  |
| udp6                                               |                                       | 0 ::1:323          | :::*            |        | 541/chronyd      |  |  |  |  |
| [root@s                                            | erver ~]                              | #                  |                 |        |                  |  |  |  |  |
|                                                    |                                       |                    |                 |        |                  |  |  |  |  |
|                                                    |                                       |                    |                 |        |                  |  |  |  |  |
|                                                    |                                       |                    |                 |        |                  |  |  |  |  |
|                                                    |                                       |                    |                 |        |                  |  |  |  |  |
|                                                    |                                       |                    |                 |        |                  |  |  |  |  |

Як бачимо, для sshd протокол ipv6 тепер недоступний. Проробіть аналогічні налаштування з усіма сервісами.

Перейдемо до відключення протоколу ірv6 в настройках мережі. Відкрийте файл /etc/sysctl.conf:

# Nano /etc/sysctl.conf

I додайте туди наступні рядки:

```
net.ipv6.conf.all.disable_ipv6 = 1
net.ipv6.conf.default.disable_ipv6 = 1
```

Збережіть файл і застосуєте через:

[ Root @ server ~] # sysctl -p

```
net.ipv6.conf.all.disable_ipv6 = 1
net.ipv6.conf.default.disable_ipv6 = 1
```

Перейдемо до файлу / etc / sysconfig / network. Додайте в нього наступну конфігурацію:

NETWORKING\_IPV6 = no IPV6INIT = no

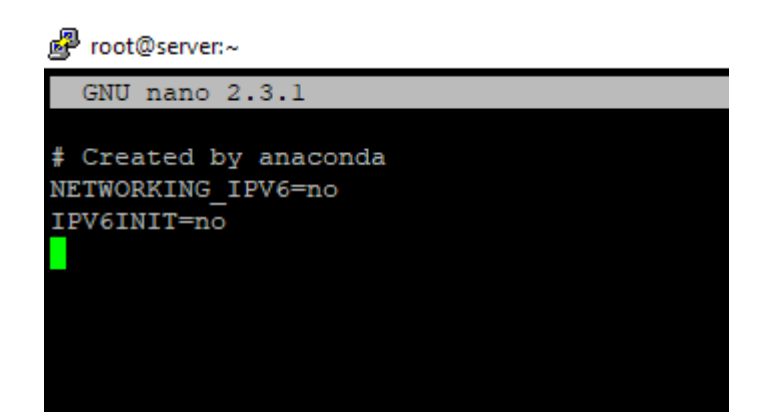

3 файлу конфігурації мережевого інтерфейсу / etc / sysconfig / networkscripts / ifcfg-eth0 видаліть рядок:

IPV6INIT = "yes"

I нарешті додамо заборону на роботу ірv6 в grub:

# Nano / etc / default / grub

В кінець рядка GRUB\_CMDLINE\_LINUX, додаємо:

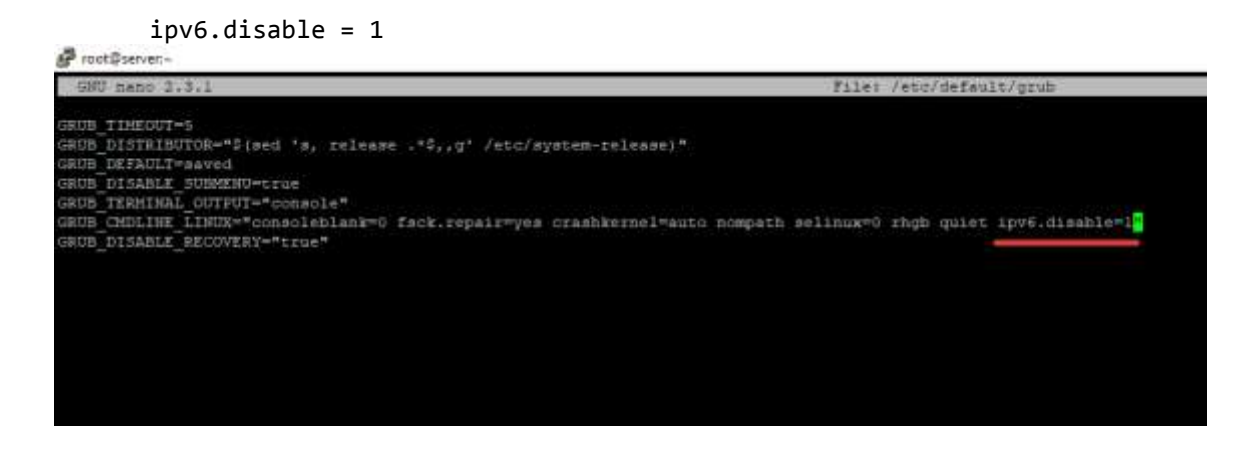

Після всіх налаштувань, збережіть файл і обновіть grub:

# Grub2-mkconfig -o /boot/grub2/grub.cfg

Виконайте перезавантаження сервера і перевірте конфігурацію мережі:

[ Root @ server ~] # ifconfig

```
eth0: flags = 4163 <UP, BROADCAST, RUNNING, MULTICAST> mtu 1500
inet 185. *. *. * netmask 255.255.255.0 broadcast 185. *. *. 255
ether 52: 54: 00: d3: 1c: 3e txqueuelen 1000 (Ethernet)
RX packets 10068 bytes 613092 (598.7 KiB)
RX errors 0 dropped 0 overruns 0 frame 0
TX packets 32 bytes 5399 (5.2 KiB)
TX errors 0 dropped 0 overruns 0 carrier 0 collisions 0
```

lo: flags = 73 <UP, LOOPBACK, RUNNING> mtu 65536
inet 127.0.0.1 netmask 255.0.0.0
loop txqueuelen 1000 (Local Loopback)
RX packets 0 bytes 0 (0.0 B)
RX errors 0 dropped 0 overruns 0 frame 0
TX packets 0 bytes 0 (0.0 B)
TX errors 0 dropped 0 overruns 0 carrier 0 collisions 0

Протокол ірv6 на сервері відключений.

### Як вказати DNS сервера для мережевого інтерфейсу в CentOS?

Налаштувати DNS-сервера для вашого сервера, ви можете за допомогою файлу /etc/resolv.conf або вказати їх в настройках мережевого інтерфейсу. При налаштуванні static конфігурації для мережевого інтерфейсу, ми вже вказували DNS-сервера, через параметри:

```
DNS1 =
DNS2 =
DNS3 =
Змініть вам DNS-сервера і перезавантажте сервіс network.
```

У файл /etc/resolv.conf, DNS-сервера прописуються автоматично при перезавантаженні сервера, забираючи їх з файлу конфігурації мережі. Якщо ж ви не вказали DNS-сервера при настройці мережі, пропишіть їх вручну в файл /etc/resolv.conf:

```
nameserver 77.88.8.8
nameserver 8.8.8.8
nameserver 8.8.4.4
```

# Як налаштувати декілька IP адрес на одному мережевому інтерфейсі CentOS?

Якщо вам потрібно використовувати декілька IP-адрес на одному мережевому інтерфейсі, настройку можна виконати через алиас інтерфейсу або ж додавши додатковий IP-адресу в основний файл конфігурації.

```
# Nano / etc / sysconfig / network-scripts / ifcfg-eth0
I 3MiHiTb ЙОГО HACTYIIHUM ЧИНОМ:
# Generated by parse-kickstart
UUID = "b8bccd4c-fb1b-4d36-9d45-044c7c0194eb"
IPADDR1 = "*. *. *. *"
IPADDR2 = "*. *. *. *"
GATEWAY = "*. *. *. *"
NETMASK = "255.255.255.0"
BOOTPROTO = "static"
DEVICE = "eth0"
ONBOOT = "yes"
DNS1 = 77.88.8.8
DNS2 = 8.8.8.8
DNS3 = 8.8.4.4
ДC:
```

IPADDR1 - перший IP-адреса IPADDR2 - другий IP-адреса GATEWAY - основний шлюз Або створіть alias до вашого основного файлу конфігурації:

# Nano / etc / sysconfig / network-scripts / ifcfg-eth0: 1

I додайте кілька рядків, без основного шлюзу:

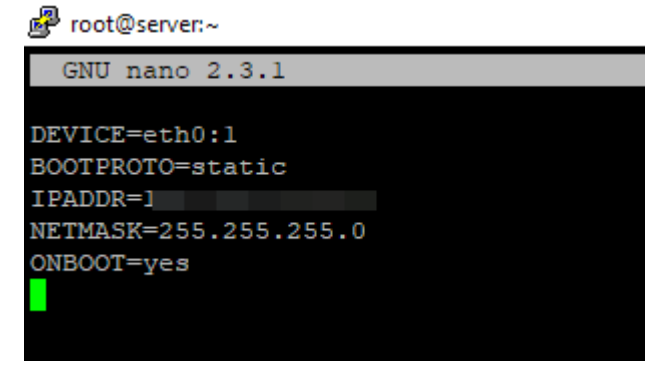

Після всіх налаштувань потрібно виконати перезапуск мережі:

[ Root @ server network-scripts] # service network restart

Restarting network (via systemctl): [OK]

У Windows теж можна налаштувати кілька IP адрес (аліасів) на одному інтерфейсі.

#### Налаштування декількох мережевих інтерфейсів в CentOS

Якщо у вас на сервері кілька мережевих інтерфейсів, для них можна вказати різні ІР-адреси. Розберемося як це зробити. Якщо у вас на сервері більше одного мережевого інтерфейсу, команда "ір а" повинна відобразити цю інформацію:

[ Root @ server ~] # ip a

1: lo: <LOOPBACK, UP, LOWER\_UP> mtu 65536 qdisc noqueue state UNKNOWN group default qlen 1000 link / loopback 00: 00: 00: 00: 00 brd 00: 00: 00: 00: 00 00 inet 127.0.0.1/8 scope host lo valid\_lft forever preferred\_lft forever 2: eth0: <BROADCAST, MULTICAST, UP, LOWER\_UP> mtu 1500 qdisc pfifo\_fast state UP group default qlen тисячi link / ether 52: 54: 00: d3: 1c: 3e brd ff: ff: ff: ff: ff: ff inet 185. \*. \*. \* / 16 brd 185. \*. \*. 255 scope global eth0 valid\_lft forever preferred\_lft forever 3: eth1: <BROADCAST, MULTICAST> mtu 1500 qdisc noop state DOWN group default qlen тисячi link / ether 52: 54: 00: 5f: f3: b8 brd ff: ff: ff: ff: ff: ff: ff: ff Щоб настроїти другий інтерфейс, потрібно створити для нього файл:

# Nano / etc / sysconfig / network-scripts / ifcfg-eth1

I додайте наступну конфігурацію:

```
IPADDR = "*. *. *. *"
GATEWAY = "*. *. *. *"
NETMASK = "255.255.255.0"
BOOTPROTO = "static"
DEVICE = "eth1"
ONBOOT = "yes"
```

mc [root@server.build-centos.info]:/etc/sysconfig/network-scripts

| ifcfg-ethl        | []     | 0 L:[ | 1+ 6 | 7/ | 7] | *(117 / |
|-------------------|--------|-------|------|----|----|---------|
| IPADDR="          | "      |       |      |    |    |         |
| GATEWAY="         |        |       |      |    |    |         |
| NETMASK="255.255. | 255.0" |       |      |    |    |         |
| BOOTPROTO="static |        |       |      |    |    |         |
| DEVICE="ethl"     |        |       |      |    |    |         |
| ONBOOT="yes"      |        |       |      |    |    |         |
|                   |        |       |      |    |    |         |
|                   |        |       |      |    |    |         |
|                   |        |       |      |    |    |         |
|                   |        |       |      |    |    |         |
|                   |        |       |      |    |    |         |
|                   |        |       |      |    |    |         |

Після цього на сервері потрібно встановити шлюз. Перевіримо який шлюз встановлений в даний момент і при необхідності поміняємо його:

[ Root @ server ~] # netstat -nr
Kernel IP routing table
Destination Gateway Genmask Flags MSS Window irtt Iface
0.0.0.0 185. \*. \*. 1 0.0.0.0 UG 0 0 0 eth1
169.254.0.0 0.0.0.0 255.255.0.0 U 0 0 0 eth0
169.254.0.0 0.0.0.0 255.255.0.0 U 0 0 0 eth1
185. \*. 0.0 0.0.0.0 255.255.0.0 U 0 0 0 eth0
185. \*. \*. 0 0.0.0.0 255.255.0 U 0 0 0 eth1

В якості основного шлюзу у нас виступає інтерфейс eth1. Я ж хочу використовувати eth0, для цього змінимо його:

**#** Route add default gw \*. \*. \*. \*- замінюємо шлюз на той, який зазначений в мережевому інтерфейсі eth0

# Route delete default gw \*. \*. \*. \*- видаляємо шлюз інтерфейсу ethl

| [root@server ~]# netstat -nr |         |  |               |       |            |            |  |
|------------------------------|---------|--|---------------|-------|------------|------------|--|
| Kernel IP routing table      |         |  |               |       |            |            |  |
| Destination                  | Gateway |  | Genmask       | Flags | MSS Window | irtt Iface |  |
| 0.0.0.0                      |         |  | 0.0.0.0       | UG    | 0 0        | 0 eth0     |  |
| 169.254.0.0                  | 0.0.0.0 |  | 255.255.0.0   | U     | 0 0        | 0 eth0     |  |
| 169.254.0.0                  | 0.0.0.0 |  | 255.255.0.0   | U     | 0 0        | 0 ethl     |  |
|                              | 0.0.0.0 |  | 255.255.0.0   | U     | 0 0        | 0 eth0     |  |
|                              | 0.0.0.0 |  | 255.255.255.0 | U     | 0 0        | 0 ethl     |  |
| [root@server ~]#             |         |  |               |       |            |            |  |

Якщо ви хочете, щоб цей параметр збереглася після перезавантаження сервера, додайте ці команди в rc.local

## Корисні команди по роботі з мережею в CentOS

ifdown eth1- відключити вказаний мережевий інтерфейс. ifup eth1- порушити зазначене мережевий інтерфейс. ifconfig- перевірити інформацію про всіх інтерфейсах.

ifconfig -a | grep ether | gawk '{print \$ 2}'- команда для виведення MACадрес інтерфейсів

ip a | grep ether | gawk '{print \$ 2}' - те ж саме, тільки через утиліту ір a service network restart або systemctl restart network- перезапустити сервіс network за допомогою systemctl

systemctl restart NetworkManager.service - перезапустити NM ip route aбо ip route show- подивитися таблицю маршрутизації ping host - пропінгувати вказаний хост whois domain - отримати інформацію whois для домену dig domain - отримати DNS інформацію про домен

#### Утиліти адміністрування мережі в CentOS

Якщо сервер вже працює деякий час або ж налаштуванням займалися взагалі не ви, перша дія яке потрібно зробити, це дізнатися які інтерфейси присутні на сервері. Для зручності встановіть необхідні інструменти з базового сховища:

```
# yum install net-tools –y
```

Після установки, можна скористатися утилітою ifconfig: [ Root @ server ~] # ifconfig eth0: flags = 4163 <UP, BROADCAST, RUNNING, MULTICAST> mtu 1500 inet 185. \*. \*. \* netmask 255.255.255.0 broadcast 185. \*. \*. 255 inet6 fe80 :: 5054: ff: fed3: 1c3e prefixlen 64 scopeid 0x20 <link> ether 52: 54: 00: d3: 1c: 3e txqueuelen 1000 (Ethernet) RX packets 2189424 bytes 144208326 (137.5 MiB) RX errors 0 dropped 0 overruns 0 frame 0 TX packets 2350 bytes 260486 (254.3 KiB) TX errors 0 dropped 0 overruns 0 carrier 0 collisions 0

Як бачимо, ім'я нашого мережевого інтерфейсу eth0.

Без установки пакета net-tools, ви можете перевірити ваші інтерфейси за допомогою наступної команди:

#### # Ip a

Результат буде практично той же:

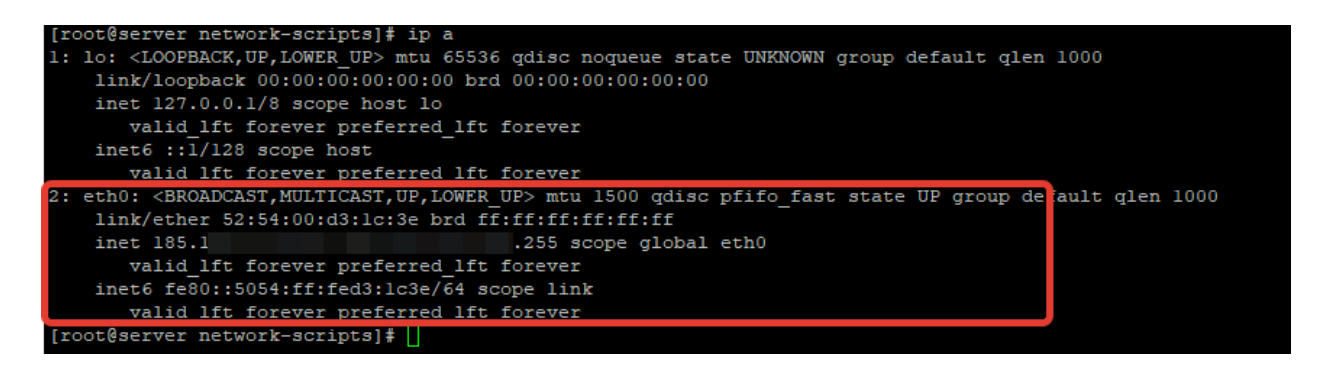

#### Управління мережею за допомогою NetworkManager в CentOS 8

У CentOS 8 для налаштування мережі рекомендується використовувати тільки NetworkManager. Ця служба управління мережевими підключеннями, контролює настройки і застосовує зміни до мережевих адаптерів.

Щоб перевірити статус NM, використовуйте команду:

# Systemctl status NetworkManager.service

| <pre>[root@server -]# systemctl status NetworkManager.service<br/>= NetworkManager.service - Network Manager<br/>Looded: Loaded (/mar/lib/system//system/NetworkManager.service: en<br/>Antive: active (running) since Thu 2019-11-21 01:00:38 KST: 12min<br/>Doe: SantMatworkManager(8)</pre> | abled/ vendor preset; enal<br>ago | aled)                                          |
|----------------------------------------------------------------------------------------------------|-----------------------------------|------------------------------------------------|
| Hain PID: 940 (Networkdanager)                                                                                                    |                                   |                                                |
| Taaks: 3 (limit: 5060)                                                                                                    |                                   |                                                |
| Memoryr 6.8H                                                                                                    |                                   |                                                |
| CGroup: /system.slice/NetworkManager.service                                                                                                    |                                   |                                                |
| 1-940 /usr/abin/HetworkManagerno-daemon                                                                                                    |                                   |                                                |
| Nov 21 01:00:50 server.build-centos.info NetworkManager[940]: <info></info>                                                                                                    | [1574316050.5514] device          | (virbr0-mic): Activation: connection 'virbr0-m |
| Nov 21 01:00:50 server.build-centos.info NetworkManager[940]: <info></info>                                                                                                    | [1574316050.5516] device          | (virbr0-nic): state change: ip-config -> ip-ch |
| Nov 21 01:00:50 server.build-centos.info NetworkManager[540]: <info></info>                                                                                                    | [1574316050.5522] device          | (virbr0): state change: secondaries -> activat |
| Nov 21 01:00:50 server.build-centos.info NetworkManager[940]; <info></info>                                                                                                    | [1574316050.6124] device          | (virbr0): Activation: successful, device activ |
| Nov 21 01:00:50 server.build-centos.info NetworkManager[940]: <info></info>                                                                                                    | [1974316050,6225] device          | (virbr0-nic): state change: ip-check -> second |
| Nov 21 01:00:50 server.build-centos.info NetworkManager[940]: <info></info>                                                                                                    | [1574316050.6337] device          | (virbr0-mic): state change: secondaries -> act |
| Nov 21 01:00:50 server.build-centos.info NetworkManager[940]: <info></info>                                                                                                    | [1574316050.6533] device          | (virbe0-mic): Activation: successful, device a |
| Nov 21 01:00:50 server.build-centos.info NetworkManager(940): <info></info>                                                                                                    | [1574316050.5891] device          | (%irbr0-nic): state change: activated -> unman |
| Nov 21 01:00:50 server.bulld-centos.info NetworkManager[940]: <info></info>                                                                                                    | [1574316050.8903] device          | (virbr0) i bridge port virbr0-nic was detached |
| Nov 21 01:00:50 server.build-centos.info NetworkManager[940]: <info></info>                                                                                                    | [1574316050.8903] device          | (virbr0-nic); released from master device wirb |
| [root@server -]#                                                                                                    |                                   |                                                |
|                                                                                                    |                                   |                                                |

У CentOS пропонується використовувати для настройки мережі командну консоль nmcli або графічну утиліту nmtui.

Щоб перейти в режим налаштування мережі, введіть команду:

# nmtui

| NetworkManager TUI                                                |
|-------------------------------------------------------------------|
| Please select an option                                           |
| Edit a connection<br>Activate a connection<br>Set system hostname |
| Quit                                                              |
| CORD                                                              |
|                                                                   |

При виборі першого пункту, у вас відкриється вікно з вибором мережевого інтерфейсу для редагування:

| ſ |                            |                               |  |
|---|----------------------------|-------------------------------|--|
|   | Ethernet †<br>ens3<br>ens4 | <add><br/><edit></edit></add> |  |
|   | Bridge<br>virbr0           | <delete></delete>             |  |
|   |                            |                               |  |

Вибираємо потрібний нам інтерфейс і редагуємо:

| Edit Connection                                 |                             |  |  |  |
|-------------------------------------------------|-----------------------------|--|--|--|
|                                                 |                             |  |  |  |
| Profile name <mark>ens3</mark>                  |                             |  |  |  |
| Device ens3 (52:54:00:D3:1C:3E)                 |                             |  |  |  |
|                                                 |                             |  |  |  |
| = ETHERNET                                      | <show></show>               |  |  |  |
|                                                 |                             |  |  |  |
| = IPv4 CONFIGURATION <manual></manual>          | <hide></hide>               |  |  |  |
| Addresses /24 <remove></remove>                 |                             |  |  |  |
| <add></add>                                     |                             |  |  |  |
| Gateway                                         |                             |  |  |  |
| DNS servers 77.88.8.8 <remove></remove>         |                             |  |  |  |
| <add></add>                                     |                             |  |  |  |
| Search domains <add></add>                      |                             |  |  |  |
|                                                 |                             |  |  |  |
| Routing (No custom routes) <edit></edit>        |                             |  |  |  |
| [ ] Never use this network for default route    |                             |  |  |  |
| [] Ignore automatically obtained routes         |                             |  |  |  |
| [] Ignore automatically obtained DNS parameters |                             |  |  |  |
|                                                 |                             |  |  |  |
| [ ] Require IPv4 addressing for this connection |                             |  |  |  |
|                                                 |                             |  |  |  |
|                                                 |                             |  |  |  |
| = IPv6 CONFIGURATION <automatic></automatic>    | <show></show>               |  |  |  |
|                                                 |                             |  |  |  |
| [X] Automatically connect                       |                             |  |  |  |
| [X] Available to all users                      |                             |  |  |  |
|                                                 |                             |  |  |  |
|                                                 | <cancel> <ok></ok></cancel> |  |  |  |
|                                                 |                             |  |  |  |

Нам є редагування імені, IP-адреси, Шлюзу, DNS-серверів. Так само в інтерактивному меню NM, ми можемо змінити спосіб призначення IP адреси, на DHCP:

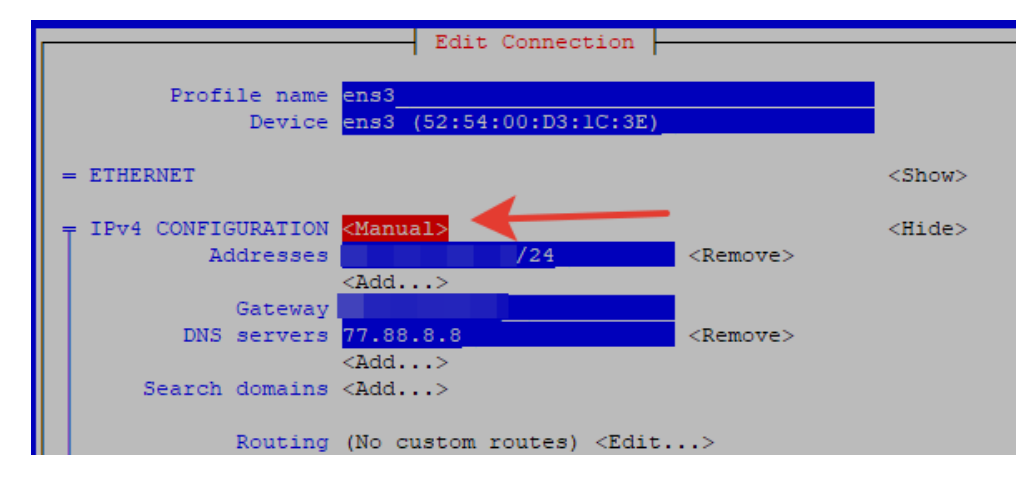

#### Замініть "manual" на "automatic":

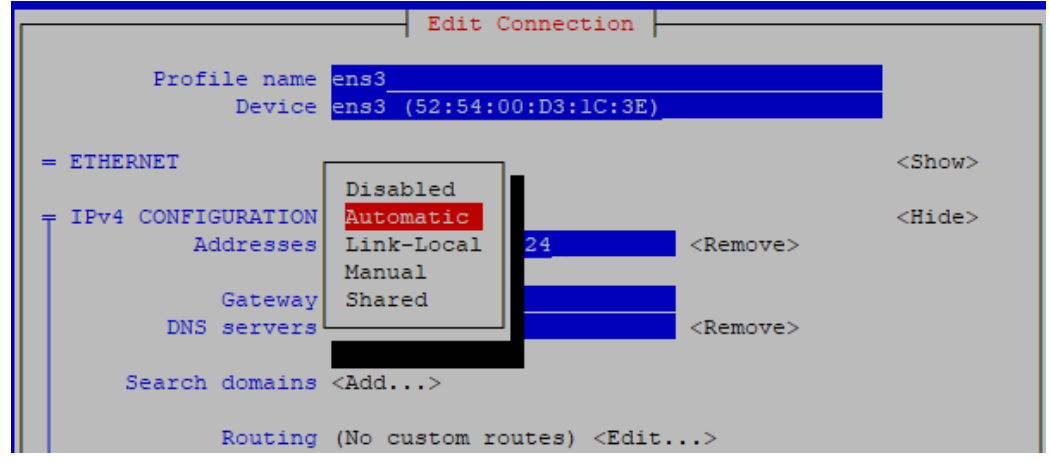

Після чого збережіть налаштування. За допомогою nmtui в графічному режимі, ви можете виконати будь-які настройки, які виконуєте вручну через конфігураційні файли. Якщо ви віддаєте перевагу використовувати командний рядок для встановлення інтерфейсів, можете використовувати nmcli. Наприклад, такі команди змінять IP адреса, щлюз і DNS сервера для інтерефейса eth1.

# Nmcli con mod eth1 ipv4.addresses 192.168.10.14/24# nmcli con mod eth1 ipv4.gateway 192.168.10.1 # nmcli con mod eth1 ipv4.dns "8.8.8.8"

Для застосування змін, перезавантажте інтерфейс:

# Nmcli con up eth1

Якщо ж вам зручніше працювати з файлами конфігурації, встановіть через yum окремий пакет network-scripts (в CentOS 8 за замовчуванням його немає):

# Yum install network-scripts -y

Upgraded: initscripts-10.00.1-1.el8\_0.1.x86\_64

```
network-scripts-team-1.27-
```

```
Installed:
    network-scripts-10.00.1-1.el8_0.1.x86_64
10.el8.x86_64
    Complete!
```

Після установки даного пакета, ви можете редагувати настройки мережі, як ми описували раніше, через конфігураційні файли.

## TEMA 4.

## ВИКОРИСТАННЯ МЕРЕЖЕВОГО ЕКРАНА. КЕРУВАННЯ ФАЕРВОЛОМ IPTABLES. ОРГАНІЗАЦІЯ NAT, ВИЗНАЧЕННЯ ПРАВИЛ ДОСТУПУ. ОРГАНІЗАЦІЯ МЕРЕЖІ ПІДПРИЄМСТВА. ПОНЯТТЯ DMZ, НАСТРОЮВАННЯ Й РЕКОМЕНДАЦІЇ ЩОДО РОЗМІЩЕННЯ МЕРЕЖЕВИХ СЛУЖБ.

## 4.1 Налагодження Firewall CentOS 7

Основний брандмауер в операційних системах Linux - це iptables. Але команди iptables складні, і багатьом користувачам важко запам'ятати всі опції і випадки, в яких їх треба використовувати. Тому розробники дистрибутивів створюють свої надбудови над iptables, які допомагають спростити управління фаєрволом. У CentOS надбудова для управління iptables називається Firewalld.

У Firewalld є кілька важливих відмінностей, в порівнянні з iptables. Тут управління доступом до мережі виконується на рівні зон і сервісів, а не ланцюжків і правил. А також правила оновлюються динамічно, не перериваючи запущених сесій. У цій статті буде розглянута настройка Firewall CentOS 7 на прикладі Firewalld.

## 4.2 Основи використання Firewalld

Як було сказано вище, Firewalld працює не з ланцюжками правил, а з зонами. Кожному мережному інтерфейсу може бути присвоєна певна зона. Зона представляє собою набір правил, обмежень і дозволів, які застосовуються до цього мережевого інтерфейсу. Для одного інтерфейсу може бути обрана тільки одна зона. Розробники створили попередньо кілька зон:

- drop- блокувати всі вхідні пакети, дозволити тільки вихідні
- **block** на відміну від попереднього варіанту відправнику пакета буде відправлено повідомлення з блокування його пакета;
- **public** підтримуються вхідні з'єднання тільки для ssh i dhclient;
- external- підтримує NAT для приховування внутрішньої мережі;
- internal дозволені сервіси ssh, samba, mdns i dhcp;
- **dmz** використовується для ізольованих серверів, у яких немає доступу до мережі. Дозволено тільки підключення по SSH;
- work дозвіл сервіси ssh і dhcp;
- **home** аналогічно internal;
- **trusted** все дозволено.

Таким чином, щоб дозволити або заборонити будь-якої сервіс, вам досить додати або видалити його з поточної зони або змінити зону інтерфейсу на ту, де він дозволений. Можна провести аналогію з політикою дій за замовчуванням для пакетів в iptables. Зона trusted має політику ACCEPT і дозволяє все підключення, зона block має політику DENY, яка забороняє будь-яке з'єднання, а всі інші зони можна вважати спадкоємцями зони block, плюс в них вже відомі наперед правила дозволу здійснювати підключення до мережі для деяких сервісів.

Також у Firewalld є два види конфігурації:

**runtime** - дійсна тільки до перезавантаження, всі зміни, в яких явно не вказано інше, застосовуються до цієї конфігурації;

permanent- постійні настройки, які будуть працювати і після перезавантаження.

Тепер ви знаєте все необхідне, тому перейдемо до утиліти firewalld-cmd.

#### 4.3 Синтаксис і опції Firewalld-cmd

Керувати налаштуваннями Firewalld можна як за допомогою консольної утиліти firewall-cmd, так і в графічному інтерфейсі. CentOS найчастіше використовується на серверах, тому вам доведеться працювати в терміналі. Давайте розглянемо синтаксис утиліти:

firewall-cmd опції

Для управління зонами використовується такий синтаксис:

firewall-cmd--конфігурація--zone = зонаопції

Як конфігурацію потрібно вказати опцію --permanent, щоб зберегти зміни після перезавантаження або нічого не вказувати, тоді зміни будуть дійсні тільки до перезавантаження. Як зони використовуйте ім'я потрібної зони. Давайте розглянемо опції утиліти:

--state- вивести стан брандмауера;

--reload- перезавантажити правила з постійною конфігурації;

--complete-reload- жорстка перезавантаження правил з розривом всіх з'єднань;

--runtime-to-permanent - перенести настройки конфігурації runtime в постійну конфігурацію;

--permanent- використовувати постійну конфігурацію;

--get-default-zone- відобразити зону, використовувану за замовчуванням;

--set-default-zone- встановити зону за замовчуванням;

--get-active-zones- відобразити активні зони;

--get-zones- відобразити всі доступні зони;

--get-services- вивести зумовлені сервіси;

--list-all-zones- вивести конфігурацію всіх зон; --new-zone- створити нову зону; --delete-zone- видалити зону; --list-all- вивести все, що додано, з обраної зони; --list-services- вивести всі сервіси, додані до зони; --add-service- додати сервіс до зони; --remove-service- видалити сервіс із зони; --list-ports- відобразити порти, додані до зони; --add-port- додати порт до зони; --remove-port- видалити порт із зони; --query-port- показати, доданий чи порт до зони; --list-protocols- вивести протоколи, додані до зони; --add-protocol- додати протокол до зони; --remove-protocol- видалити протокол із зони; --list-source-ports- вивести порти джерела, додані до зони; --add-source-port- додати порт-джерело до зони; --remove-source-port- видалити порт-джерело із зони; --list-icmp-blocks - вивести список блокувань icmp; --add-icmp-block - додати блокування icmp; --add-icmp-block - видалити блокування icmp; --add-forward-port- додати порт для перенаправлення в NAT; --remove-forward-port- видалити порт для перенаправлення в NAT; --add-masquerade- включити NAT; --remove-masquerade- видалити NAT. Це далеко не всі опції утиліти, але для наших цілей буде їх достатньо.

#### 4.4 Налагодження Firewall в CentOS 7.

#### 4.4.1 Стан брандмауера

Насамперед необхідно подивитися стан брандмауера. Для цього виконайте:

sudo systemctl status firewalld

| [osboxes@os                              | boxes –]\$ sudo systemctl status firewalld                                                                                            |
|------------------------------------------|----------------------------------------------------------------------------------------------------|
| [sudo] napo                              | оль для osboxes:                                                                                                    |
| <pre>firewalle Loaded: eset: enabl</pre> | <pre>1.service - firewalld - dynamic firewall daemon loaded (/usr/lib/systemd/system/firewalld.service; enabled; vendor pr led)</pre> |
| Active:                                  | active (running) since Срд 2019-04-03 05:08:54 EDT; 13min ago                                                                         |
| Docs:                                    | man:firewalld(1)                                                                                                    |
| Main PID:                                | 2636 (firewalld)                                                                                                    |
| Tasks:                                   | 2                                                                                                    |
| CGroup:                                  | /system.slice/firewalld.service<br>2636 /usr/bin/python -Es /usr/sbin/firewalldnoforknopid                                            |
| Anp 03 05:0                              | 98:52 osboxes systemd[1]: Starting firewalld - dynamic firewal                                                                        |
| Anp 03 05:0                              | 98:54 osboxes systemd[1]: Started firewalld - dynamic firewalln.                                                                      |
| Hint: Some                               | lines were ellipsized, use -l to show in full.                                                                                        |
| [osboxes0o:                              | boxes -lS □                                                                                                    |

Якщо служба Firewalld відключена, то необхідно її включити:

```
sudo systemctl start firewalld
sudo systemctl enable firewalld
```

Тепер потрібно подивитися, чи запущений Firewalld, за допомогою команди firewall-cmd:

```
sudo firewall-cmd --state
```

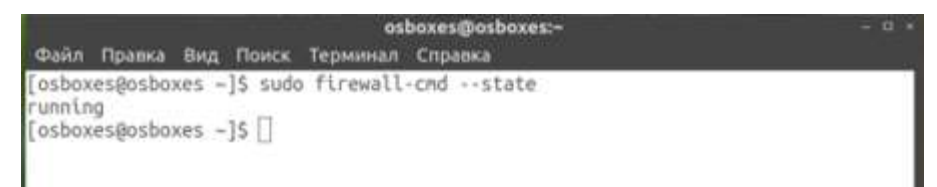

Якщо програма запущена і все добре, то ви отримаєте повідомлення "running".

#### 4.4.2 Управління зонами

Як ви вже зрозуміли, зони - це основний інструмент для управління мережевими підключеннями. Щоб подивитися зону за замовчуванням, виконайте:

sudo firewall-cmd --get-default-zone

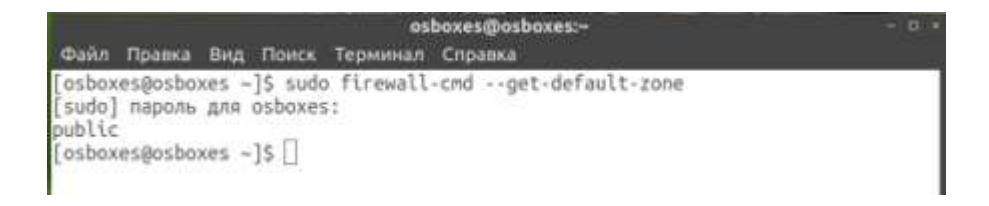

У нашому випадку це зона public. Ви можете змінити поточну зону за допомогою опції --set-default-zone:

sudo firewall-cmd --set-default-zone = public

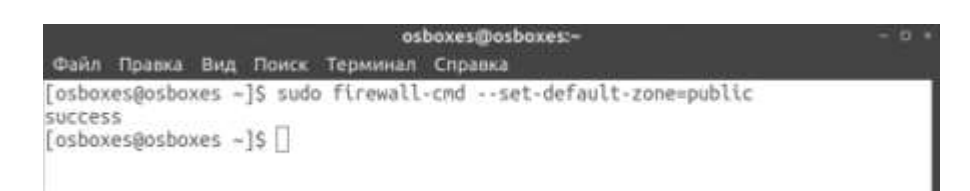

Щоб подивитися, які зони використовуються для всіх мережевих інтерфейсів, виконайте:

```
sudo firewall-cmd --get-active-zones
```

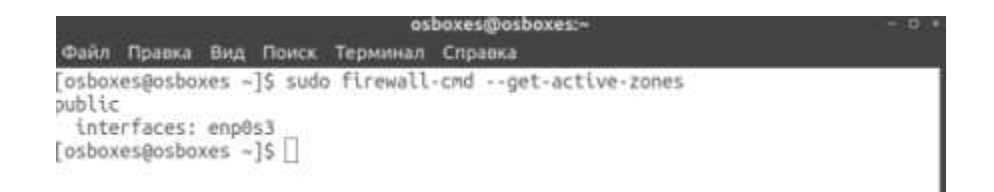

У списку будуть виведені зони і інтерфейси, для яких вони привласнені. Такою командою можна подивитися конфігурацію для певної зони. Наприклад, для зони public:

sudo firewall-cmd --zone = public --list-all

| osboxes@osboxes:~                                                                                                    | - 8 - |
|----------------------------------------------------------------------------------------------------|-------|
| Файл Правка Вид Поиск Терминал Справка                                                                                                    |       |
| <pre>[osboxes@osboxes -]\$ sudo firewall-cmdzone=publiclist-all public (active)   target: default   icmp-block-inversion: no   interfaces: enp0s3   sources:   services: ssh dhcpv6-client   ports:   protocols:   masquerade: no   forward-ports:   source-ports:   icmp-blocks:   rich rules:</pre> |       |
| [osboxes@osboxes ~]\$ []                                                                                                    |       |

## 4.4.3 Налагодження сервісів

Ви можете подивитися всі зумовлені сервіси командою:

sudo firewall-cmd --get-services

| osboxes@osboxes:                                                                                                    | - D =                                                                                                    |
|----------------------------------------------------------------------------------------------------|----------------------------------------------------------------------------------------------------|
| Файл Правка Вид Поиск Терминал Справка                                                                                                    |                                                                                                    |
| [osboxes@osboxes -]\$ sudo firewall-cmdget-services<br>RH-Satellite-6 amanda-client amanda-k5-client bacula bacula-client bgp bi<br>itcoin-rpc bitcoin-testnet bitcoin-testnet-rpc ceph ceph-mon cfengine con<br>lector ctdb dhcp dhcpv6 dhcpv6-client dns docker-registry docker-swarm dr<br>ansync elasticsearch freeipa-ldap freeipa-ldaps freeipa-replication freei<br>t ftp ganglia-client ganglia-master git gre high-availability http https<br>aps ipp ipp-client ipsec irc ircs iscsi-target jenkins kadmin kerberos ki<br>ogin kpasswd kprop kshell ldap ldaps libvirt libvirt-tls managesieve mdns<br>na mongodb mosh mountd ms-wbt mssql murmur mysql nfs nfs3 nmea-0183 nrpe<br>nvpn ovirt-imageio ovirt-storageconsole ovirt-vnconsole pmcd pmproxy pmwe<br>webapis pop3 pop3s postgresql privoxy proxy-dhcp ptp pulseaudio puppetmas<br>ssel radius redis rpc-bind rsh rsyncd samba samba-client sane sip sips sm<br>-submission smtps snmp snmptrap spideroak-lansync squid ssh syncthing syn<br>gui synergy syslog syslog-tls telnet tftp tftp-client tinc tor-socks tran<br>n-client upnp-client vdsm vnc-server wbem-https xmpp-bosh xmpp-client xmp<br>xmpp-server zabbix-agent zabbix-server<br>[osboxes@osboxes -]5] | tcoin b<br>dor-col<br>opbox-l<br>pa-trus<br>imap im<br>bana kl<br>minidl<br>ntp ope<br>bapi pm<br>ter qua<br>itp smtp<br>icthing-<br>ismissio<br>p-local |

Команда виведе всі доступні сервіси, ви можете додати будь-який з них до зони, щоб його вирішити. Наприклад, дозволимо підключення до http:

sudo firewall-cmd --zone = public --add-service = http -permanent

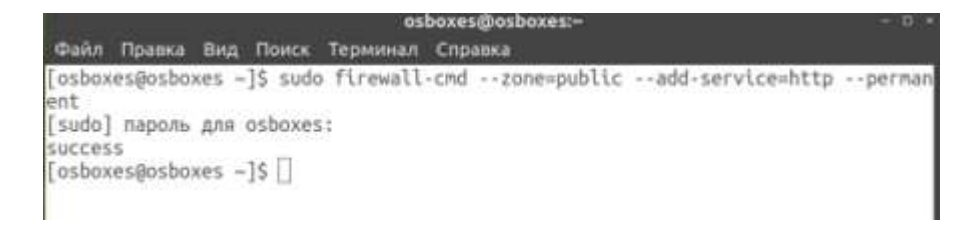

А щоб видалити цей сервіс, виконайте:

sudo firewall-cmd --zone = public --remove-service = http --permanent

В обох випадках ми використовували опцію --permanent, щоб конфігурація зберігалася після перезавантаження. Після змін потрібно оновити правила:

```
sudo firewall-cmd --reload
```

Потім, якщо ви подивитеся конфігурацію зони, то там з'явиться доданий сервіс:

| sudo                                                                                                    | firewa                                                                                                    | ll-cmd -                                                 | -zone =   | <pre>publiclist-all</pre> |     |
|----------------------------------------------------------------------------------------------------|----------------------------------------------------------------------------------------------------|----------------------------------------------------------|-----------|---------------------------|-----|
|                                                                                                    | 1000000000                                                                                                    |                                                          | - 05      | sboxes@osboxes:-          | - 0 |
| osbox<br>sublic<br>targ<br>icmp<br>inte<br>sour<br>serv<br>port<br>prot<br>forw<br>sour<br>icmp<br>rich | es@osboxe<br>(active)<br>et: defau<br>-block-in<br>rfaces: e<br>ces:<br>ices: ssh<br>s:<br>ocols:<br>uerade: n<br>ard-ports<br>ce-ports:<br>-blocks:<br>rules: | is ~]\$ sude<br>lt<br>wersion: r<br>np0s3<br>n dhcpv6-cl | ient http | -cmdzone=publiclist-all   |     |
| osbox                                                                                                   | es@osboxe                                                                                                    | s ~]\$ []                                                |           |                           |     |

## 4.4.4 Як відкрити порт у Firewalld

Якщо для потрібної вам програми немає сервісу, ви можете відкрити її порт вручну. Для цього просто додайте потрібний порт до зони. Наприклад порт 8083:

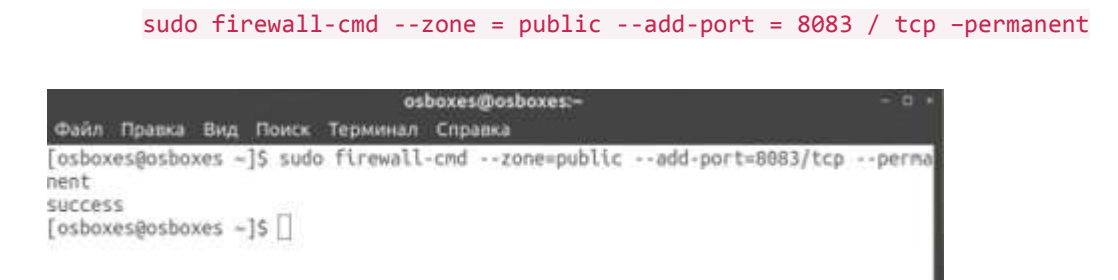

Щоб видалити цей порт із зони, виконайте:

```
sudo firewall-cmd --zone = public --remove-port = 8083 / tcp --permanent
```

Щоб відкрити порт в firewall centos 7 треба перезавантажити брандмауер.

```
sudo firewall-cmd -reload
                                 osboxes@osboxes:-
Файл Правка Вид Поиск Терминал Справка
[osboxes@osboxes ~]$ sudo firewall-cmd --zone=public --list-all
public (active)
 target: default
  icmp-block-inversion: no
  interfaces: enp8s3
 sources:
 services: ssh dhcpv6-client http
ports: BDB3/tcp
 protocols:
 masquerade: no
 forward-ports:
 source-ports:
  tcmp-blocks:
 rich rules:
[osboxes@osboxes ~]$ []
```

## 4.4.5 Проброс nopmis Firewalld.

Проброс портів в Firewalld налаштовується набагато простіше, ніж в iptables. Якщо вам потрібно, наприклад, перенаправити трафік з порту 2223 на порт 22, досить додати до зони перенаправлення:

```
sudo firewall-cmd --zone = public --add-forward-port = port = 2223: proto = tcp:
toport = 22
```

Тут перенаправлення виконується тільки на поточній машині. Якщо ви хочете налаштувати мережу NAT і прокидати порт на іншу машину, то вам потрібно спочатку включити підтримку masquerade:

sudo firewall-cmd --zone = public --add-masquerade

Потім вже можна додати порт:

```
sudo firewall-cmd --zone = public --add-forward-port = port = 2223: proto = tcp:
toport = 22: toaddr = 192.168.56.4
```

#### 4.4.6 Розширені правила

Якщо функціональності зон вам недостатньо, ви можете використовувати розширені правила. Загальний синтаксис розширених правил такої:

Ось значення основних параметрів:

В якості**сімейства протоколів**можна вказати ipv4 або ipv6 або нічого не вказувати, тоді правило буде застосовуватися до обох протоколах;

sourceidestination- це відправник і одержувач пакета. Як цих параметрів може бути використаний IP-адреса (address), сервіс (service name), порт (port), протокол (protocol) і так далі;

**log**- дозволяє логгіровать проходження пакетів, наприклад в syslog. В цій настройці ви можете вказати префікс рядка балки і рівень подробиці логгірованія;

**audit** - це альтернативний спосіб логгірованія, коли повідомлення будуть відправлятися в службу auditd.

Дія- це дія, яку потрібно зробити з поєднаним пакетом. Доступні: accept, drop, reject, mark.

Давайте розглянемо кілька прикладів. Нам необхідно заблокувати доступ до сервера для користувача з ІР 135.152.53.5:

```
sudo firewall-cmd --zone = public --add-rich-rule 'rule family = "ipv4" source
address = 135.152.53.5 reject'
```

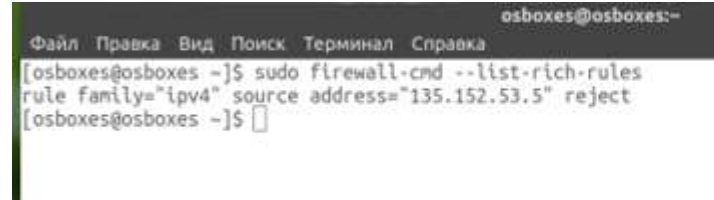

Або нам потрібно заборонити для цього ж користувача тільки доступ до порту 22:

```
sudo firewall-cmd --zone = public --add-rich-rule 'rule family = "ipv4" source
address = 135.152.53.5 port port = 22 protocol = tcp reject'
```

Подивитися всі розширені правила можна командою:

sudo firewall-cmd --list-rich-rules

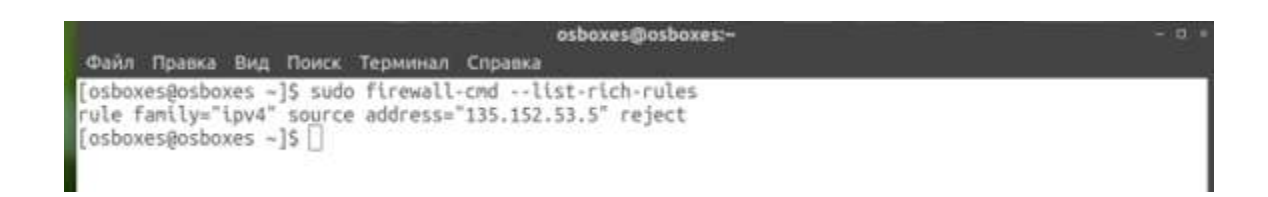